#### Инструкция по настройке Businessbot

### Что такое Businessbot (Бизнесбот) и как он поможет в решении ваших бизнес-задач?

Businessbot - это уникальная интеграция amo | корпоративный мессенджер и amoCRM для автоматизации бизнес-задач и процессов.

Очень часто по ходу сделки есть необходимость привлекать сотрудников не из отдела продаж, или даже внешних подрядчиков — выдавать задания, ставить заявки. В решении таких задач вам поможет Businessbot.

Например, в вашей компании есть сотрудники, которые занимаются замером окон перед изготовлением их на заказ. Назовём этих сотрудников "Замерщики". Выезд к клиенту и точные замеры — это настоящий внутренний бизнес-процесс, без него не получится сделать подходящее именно этому клиенту окно. Поэтому автоматизируем этот бизнес-процесс с помощью Businessbot.

| 2        |
|----------|
| 3        |
| юго<br>4 |
| 4        |
| ізь<br>6 |
| 8        |
| 8        |
| 10       |
| 12       |
| 22       |
|          |

# Настроена ли интеграция с amoCRM в вашем аккаунте amo?

В первую очередь давайте проверим, настроена ли интеграция amo | корпоративный мессенджер и amoCRM. Под учётной записью администратора заходим в amoCRM, нажимаем на Центр Нотификаций и кликаем на чат с любым сотрудником. см.скриншот:

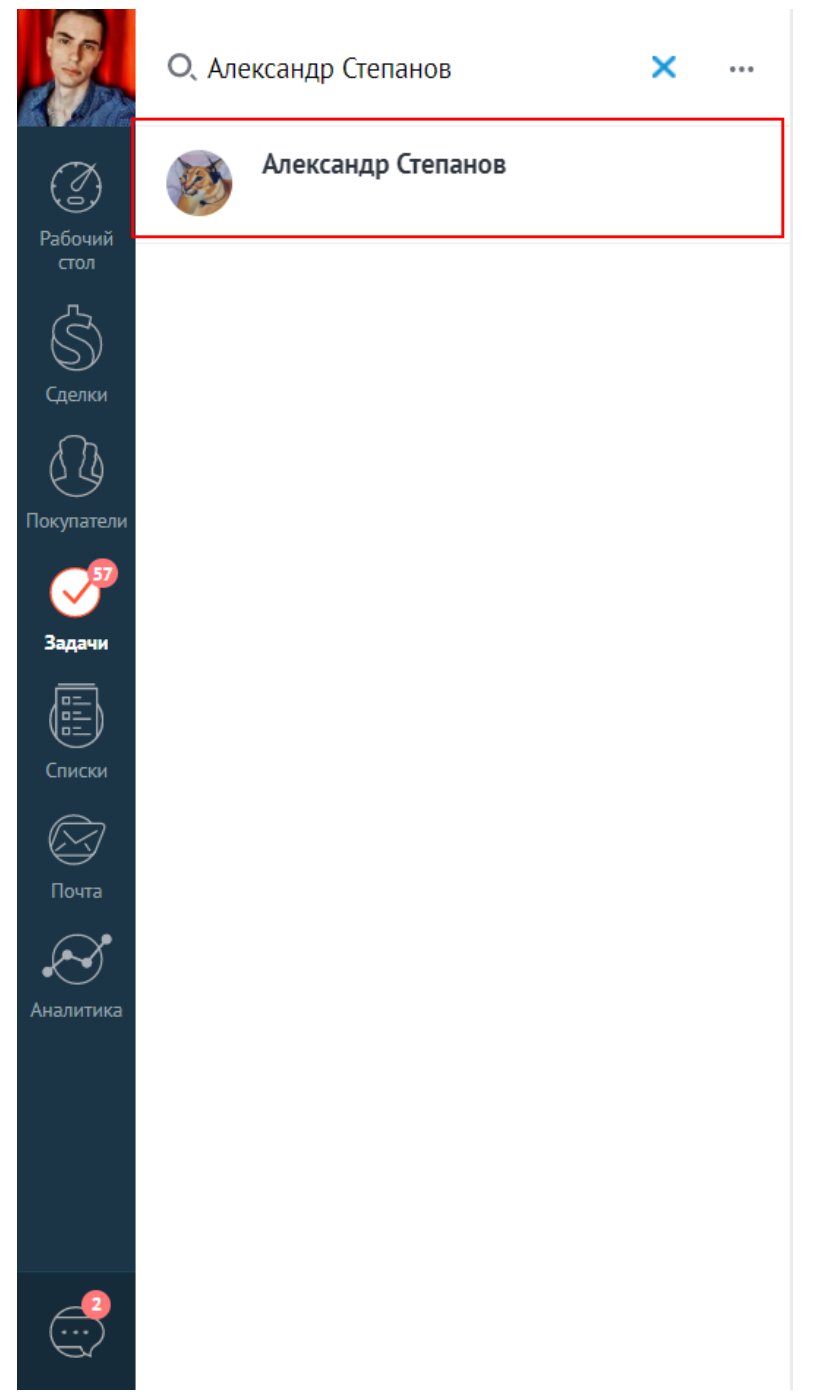

Если после нажатия мы попадаем в amo | корпоративный мессенджер или на страницу его авторизации, а ваш логин (электронная почта или номер телефона) уже указан, то интеграция в вашем аккаунте настроена, см. скриншот:

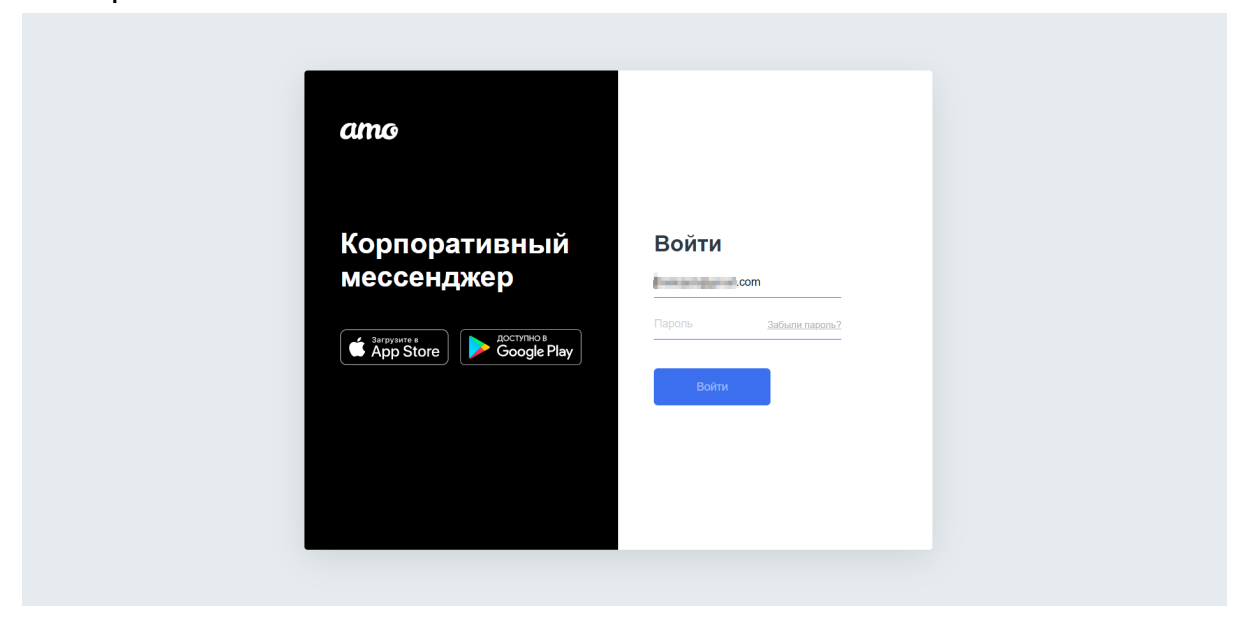

Если мы попадаем на страницу регистрации, см. скриншот:

...то нам только предстоит настроить интеграцию. Подробнее, как настроить интеграцию <u>тут</u>

### Как добавить сотрудников в мессенджер и связать их с бесплатными пользователями amoCRM.

Теперь мы можем добавить наших замерщиков в amoCRM и amo | корпоративный мессенджер, а также создать для них отдел "Замерщики".

В amoCRM мы добавим их как <u>бесплатных пользователей</u>, ведь им не надо полноценно работать в amoCRM с клиентской базой и воронками продаж, а нужно только иметь доступ сделке того клиента, где необходимо выполнить замер.

Добавить замерщиков мы можем как <u>сначала в amo | корпоративный</u> <u>мессенджер</u>, а затем в amoCRM, так и <u>наоборот</u> или вовсе <u>не добавлять</u> <u>их в amoCRM</u>

# Как добавить замерщика в amo | корпоративный мессенджер и создать бесплатного пользователя в amoCRM

Администратору аккаунта ато | корпоративный мессенджер необходимо пригласить "Замерщика" в аккаунт по номеру телефона. *Подробнее, как пригласить сотрудника <u>тут</u>* 

## Авторизация в amoCRM с помощью amo | корпоративный мессенджер

Когда "Замерщик" приглашён в аккаунт ато | корпоративный мессенджер, следующим шагом, он сам создаёт себе бесплатного пользователя в amoCRM. "Замерщик" заходит на страницу авторизации amoCRM <u>https://www.amocrm.ru/</u> и нажимает на кнопку "ато войти через мессенджер", см. скриншот:

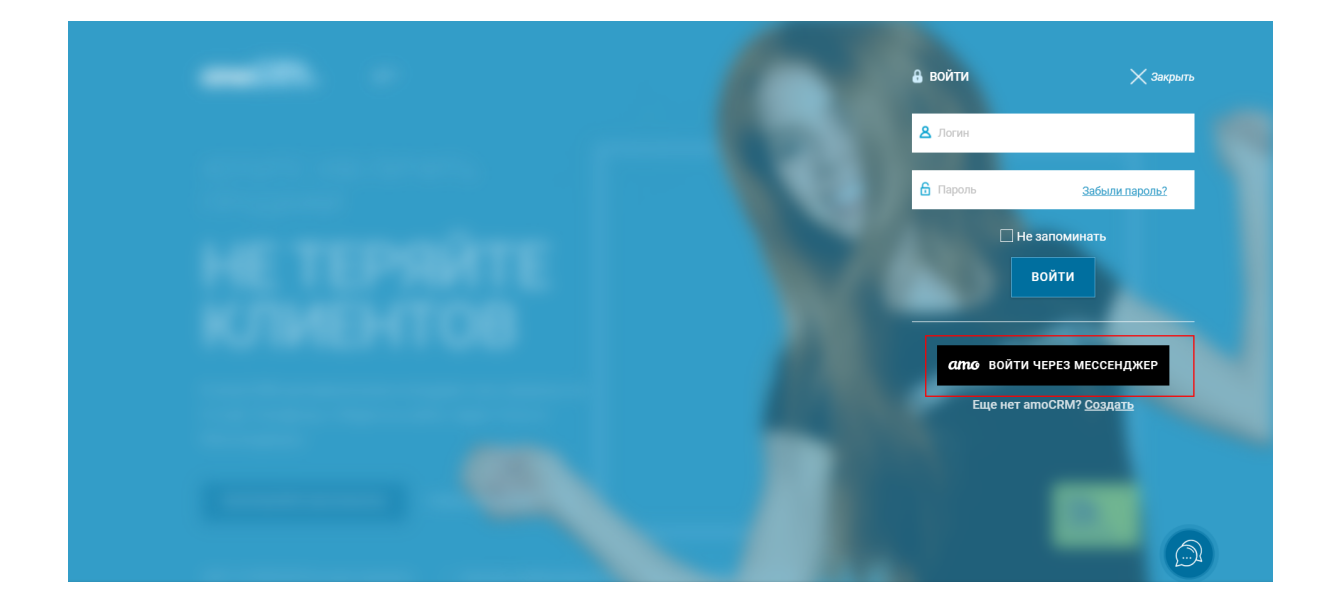

Далее авторизуется в мессенджере, используя свой номер телефона и код подтверждения из SMS, см. скриншот:

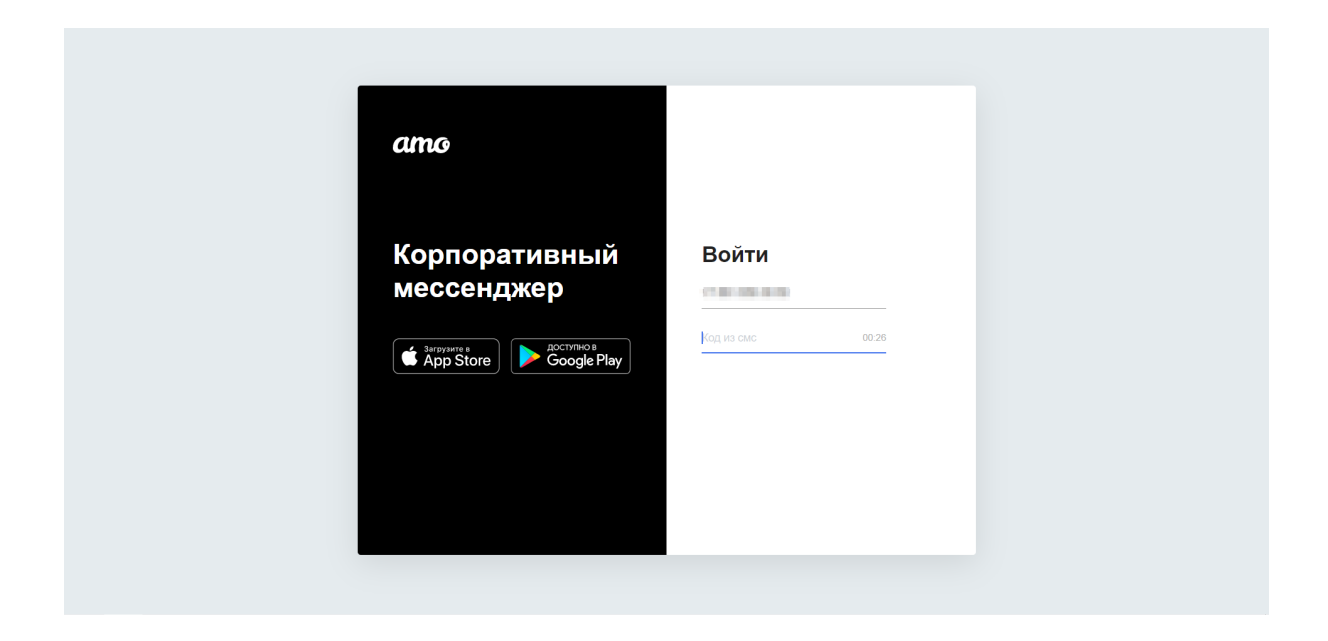

Затем разрешает amoCRM доступ к своему профилю amo, нажав на кнопку "Разрешить", см. скриншот:

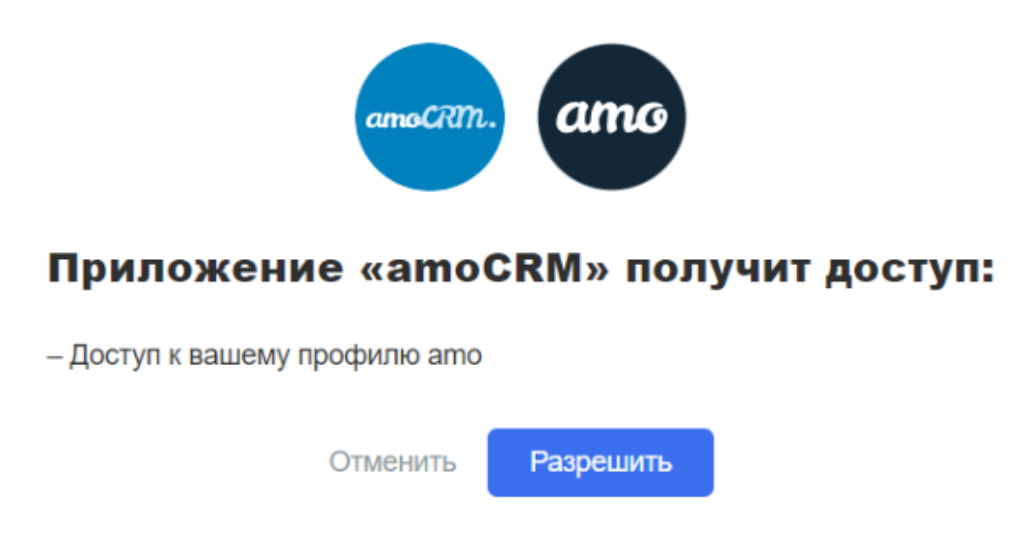

Далее вводит свой адрес электронной почты и нажимает на кнопку "Создать", см. скриншот:

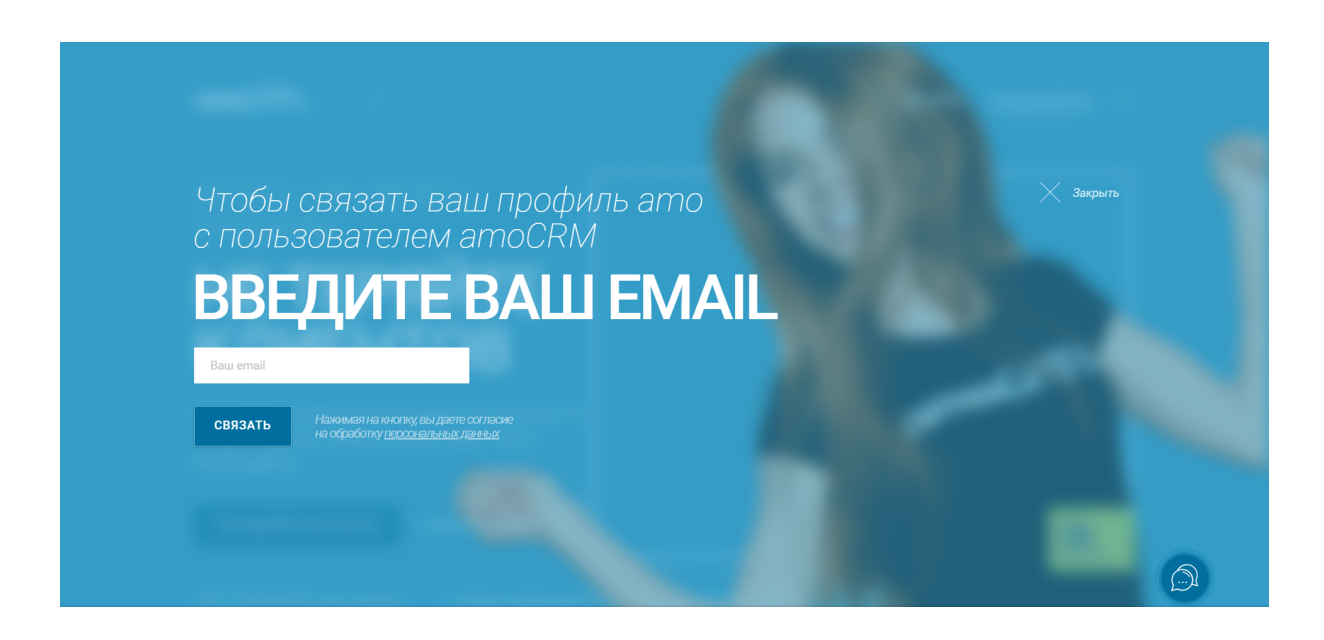

По введенному адресу электронной почты в amoCRM создаётся бесплатный пользователь, и сотрудник сразу попадает в свой профиль в amoCRM. Пароль для последующего входа отправляется на почту.

Теперь рассмотрим вариант, где мы сначала добавляем "Замерщика" в amoCRM.

# Как добавить замерщика в amoCRM бесплатным пользователем и настроить связь с мессенджером.

Заходим в учётную запись администратора аккаунта amoCRM. Нажимаем "Настройки", переходим в подраздел "Пользователи", см. скриншот:

|            | НАСТРОЙКИ         | О, П | Іоиск и фильтр     |                        |                               |                           |          |
|------------|-------------------|------|--------------------|------------------------|-------------------------------|---------------------------|----------|
| Рабочий    | Интеграции        |      | ИМЯ                | ГРУППА                 | E-MAIL                        | СДЕЛКИ / ПОКУПАТЕЛИ       | контакты |
| A          | Счет и оплата     |      | Insurance American | Date opened            | and a second placement of the | August and a straight     |          |
| Сделки     |                   |      | Cive Names         | Copyrighter            | ginginan (Specif.com          | lane and the second       |          |
|            | общие настройки   |      | Hearignee          | Core opened            | receiption and the            | Automation reasons        |          |
| imBox      | Пользователи      |      | Energy Pringer     | Copy opening           | sking(males                   | Appendix rearry           |          |
|            |                   |      | Optil Contras      | Copy opening           | arrest frances.               | Appendix sparsor          |          |
| Покупатели | аты и мессенджеры |      | Invest System      | Court represent        | energiether (Josephane)       | Approximation reporting   |          |
| Залазии    |                   |      | Practices a        | Open opened            | iphaghan arounce              | And an output to a second |          |
|            |                   |      | latera all         | Бастилные пользователя | 20023@milliogan.com           |                           |          |
| Списки     |                   |      | herop              | Sectorate resustance   | 200223@maillingance           |                           |          |
|            |                   |      | Becarali           | factories returners    | 200223@nathropance            |                           |          |
| Почта      |                   |      | Rup.               | factories rotuberers   | (RD)D@naffrigan.co            |                           |          |
| $\odot$    |                   |      | -758,00019301      | Inclusive rotuberere   | (Style) profiles parties      |                           |          |
| Аналитика  |                   |      |                    |                        |                               |                           |          |
| Настройки  |                   |      |                    |                        |                               |                           |          |
|            |                   |      |                    |                        |                               |                           |          |
| $\bigcirc$ |                   |      |                    |                        |                               |                           |          |

Нажимаем "Добавить пользователя", выбираем отдел "Бесплатные пользователи", указываем имя, электронную почту и нажимаем "Сохранить", см. скриншот:

| <br>Имя | Василий Петров                                                                                                    |   |  |
|---------|----------------------------------------------------------------------------------------------------|---|--|
| Email   | $\  (x_{i}) \ _{L^{\infty}(\Omega)}^{2} = \  (x_{i}) \ _{L^{\infty}(\Omega)}^{2} + \  (x_{i}) \ _{L^{\infty}(\Omega)}^{2} + \  (x_{i}) \ _{L$ |   |  |
| Группа  | Бесплатные пользователи                                                                                                    | ~ |  |

Пароль от учётной записи приходит в письме от amoCRM на указанную почту.

Теперь "Замерщику" остаётся только самостоятельно настроить интеграцию для своего пользователя. Подробнее о том, как настроить интеграцию <u>тут</u>

# Что если я не хочу добавлять замерщиков в свой аккаунт amoCRM даже как бесплатных пользователей?

В таком случае, мы просто добавляем замерщиков в свой аккаунт amo | корпоративный мессенджер и пропускаем шаг с авторизацией в <u>amoCRM</u> <u>с помощью мессенджера</u>. Но он не сможет получить доступ к сделке в amoCRM, написать и согласовать время замера с клиентом.

### Добавляем отделы в amo | корпоративный мессенджер

Теперь, когда "Замерщиков" мы добавили в аккаунт amoCRM и аккаунт amo | корпоративный мессенджер, создадим для них отдел "Замерщики" и всех их туда добавим.

Заходим под пользователем с правами Администратора в мессенджер, открываем чат-инфо с "Замерщиком", нажимаем на "Отдел", см. скриншот:

| 09:57 🔺                        | 😰 🧙 🕎 . III 100% 🔒 . |
|--------------------------------|----------------------|
| <<br>Е<br>Васили               | 3П<br>й Петр         |
| Телефон                        | e.                   |
| Должность<br>Замерщик          |                      |
| <sup>Отдел</sup><br>Не выбрано |                      |
| Позвонить через am             | по (бета)            |
| Поиск по сообщения             | AM Q                 |
| Уведомления                    |                      |
| amoJi                          |                      |
| Администратор акка<br>Медиа    | аунта 🔵              |

Создаём новый отдел "Замерщики", см. скриншот:

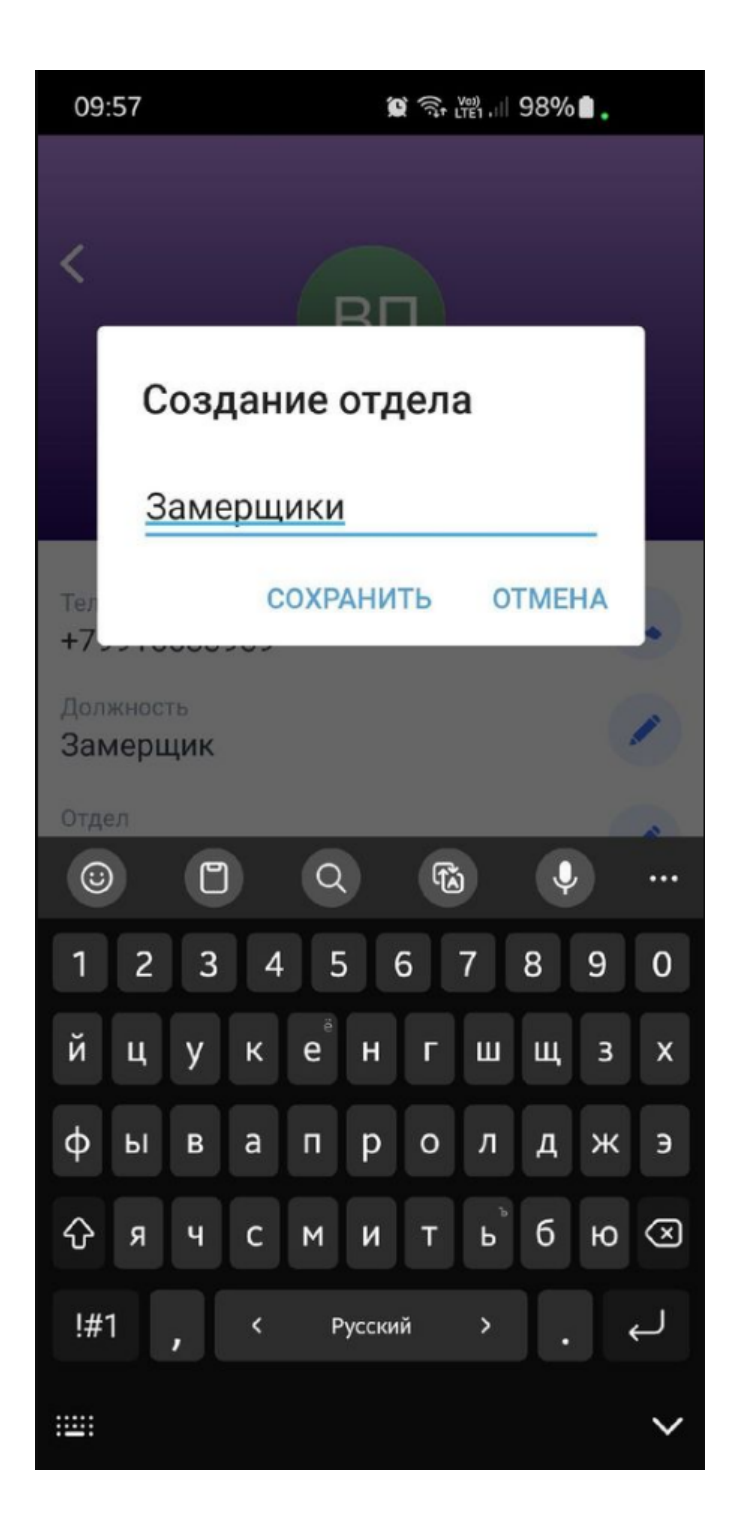

Заходим ко всем остальным "Замерщикам" в чат-инфо и добавляем им отдел "Замерщики". Подробнее об особенностях и работе отделов <u>тут</u>

#### Добавляем нужные поля в сделке amoCRM

Теперь, когда мы добавили наших замерщиков в amoCRM и мессенджер, создадим нужные нам поля в сделке amoCRM.

Переходим в amoCRM, заходим в нужную сделку, нажимаем "Настроить", см. скриншот:

| Замер (Сегодня)     | <u> </u>                             |
|---------------------|--------------------------------------|
| Основное Статистика | Файлы Товары Счета/покупки Настроить |
| Отв-ный             | Анастасия Антонова                   |
| Бюджет              | 0 ₽                                  |
| Метро               | Арбат                                |
| Адрес               | ул Новый Арбат, 1                    |
| Дата замера         | 01.06.2022 18:52 📾                   |
| Модель              | Выбрать 🗸                            |
| Ручки               | Выбрать 🗸                            |
| Допы                | Выбрать 🗸                            |

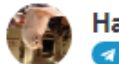

Настасия Антонова …

| Компания                |    |
|-------------------------|----|
| Раб. тел.               |    |
| Email раб.              |    |
| Должность               |    |
| Пользовательское соглаш | 0- |

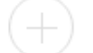

Добавить контакт

Добавить компанию

Добавляем поля "Метро", "Адрес замера", "Дата замера", см. скриншот:

| : | Основное Статис | тика 🕻 Файлы 🕻 Товары |
|---|-----------------|-----------------------|
| : | Счета/покупки + |                       |
|   | Бюджет сделки   | 0₽                    |
|   | Анкета          |                       |
|   | Метро           |                       |
|   | Адрес           |                       |
|   | Дата замера     |                       |
|   | Модель          | 3 варианта            |
|   | Ручки           | 3 варианта            |
|   | Допы            | 4 варианта            |

Подробнее про добавление полей в атоCRM <u>тут</u>

### Настройка бота в ато | корпоративный мессенджер

Приступаем к настройке Businessbot-а.

Переходим в amo | корпоративный мессенджер (настройку необходимо проводить с web-версии приложения по ссылке <u>https://web.amo.tm/</u> от пользователя с правами Администратора). В Настройках аккаунта создаем нового бота и называем его "Заявка на замер". *Подробнее про создания ботов в ато* | *корпоративный мессенджер <u>тут</u>.* 

В конструкторе ботов добавляем нужные нам в работе поля: "Замерщик" (тип поля "Сотрудник"), а также "Метро", "Адрес", "Предварительная дата замера", "Дополнительный комментарий", "Ссылка на сделку", "Дата замера", "Модель" и "Ручки". Нажимаем "Следующий шаг" и добавляем виджет "Соответствие полей", см. скриншот:

| Следующий шаг             |
|---------------------------|
| 🕹 Сообщение               |
| 🕕 Форма заполнения полей  |
| 📀 Выполнить действие 📼    |
| 😯 Условие                 |
| 🕄 Перейти на другой шаг 📼 |
| 💿 Виджеты                 |
| II Остановить бота        |

В виджете выбираем пункт "Скопировать из amoCRM в amo | мессенджер" и присваиваем полям из amoCRM соответствующие поля в мессенджере, см. скриншот:

| Статус сделки | Не записывать     |
|---------------|-------------------|
| Метро         | Метро             |
| Адрес         | Адрес             |
| Дата замера   | Предварительная д |
| Модель        | Не записывать     |
| Ручки         | Не записывать     |
| Допы          | Не записывать     |
| utm_content   | Не записывать     |
| Плказать ещё  |                   |
| Файлы сделки  | $\bigcirc$        |
|               |                   |
|               | Успешно 🛞         |
|               | Oumpro O          |

Теперь уточним у сотрудника отдела продаж, есть ли какой-то дополнительный комментарий от клиента. Для этого воспользуемся виджетом "Внутреннее сообщение в amoCRM", который автоматически отправит сообщение в сделку amoCRM, а ответ запишет в нужное нам поле.

Добавляем его в конструкторе ботов следующим шагом. В виджете указываем сообщение, которое будет отправлено в сделку amoCRM и поле, в которое мы запишем ответ сотрудника, см. скриншот:

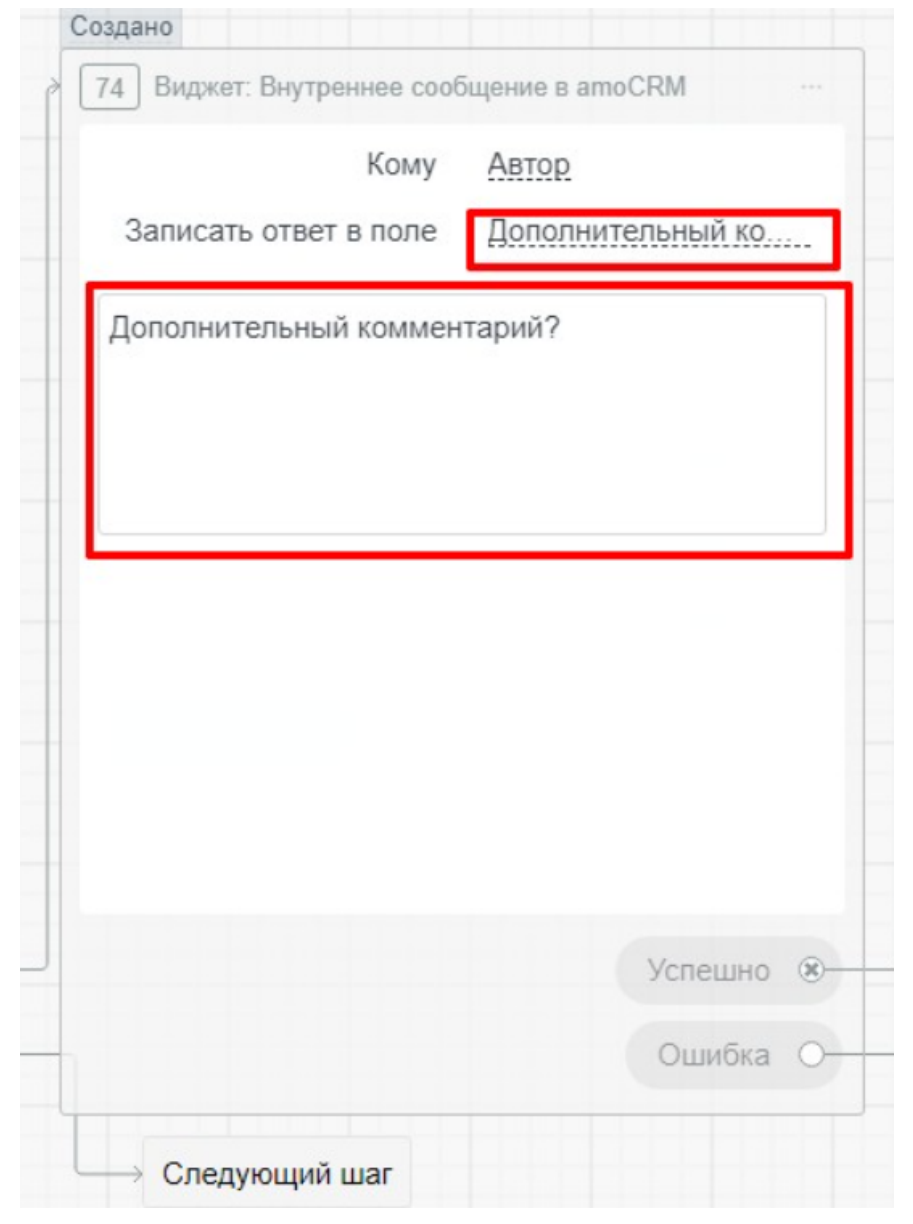

Следующим шагом отправим заявку на замер всему отделу "Замерщики".

Для это создаём Сообщение "кому "Замерщики"".

Добавим маркеры: [Метро], [Предварительная дата замера] и [Дополнительный комментарий] - на месте этих маркеров будут значения полей из amoCRM, которые мы получили с помощью виджета. Добавим кнопку "Принять" см. скриншот:

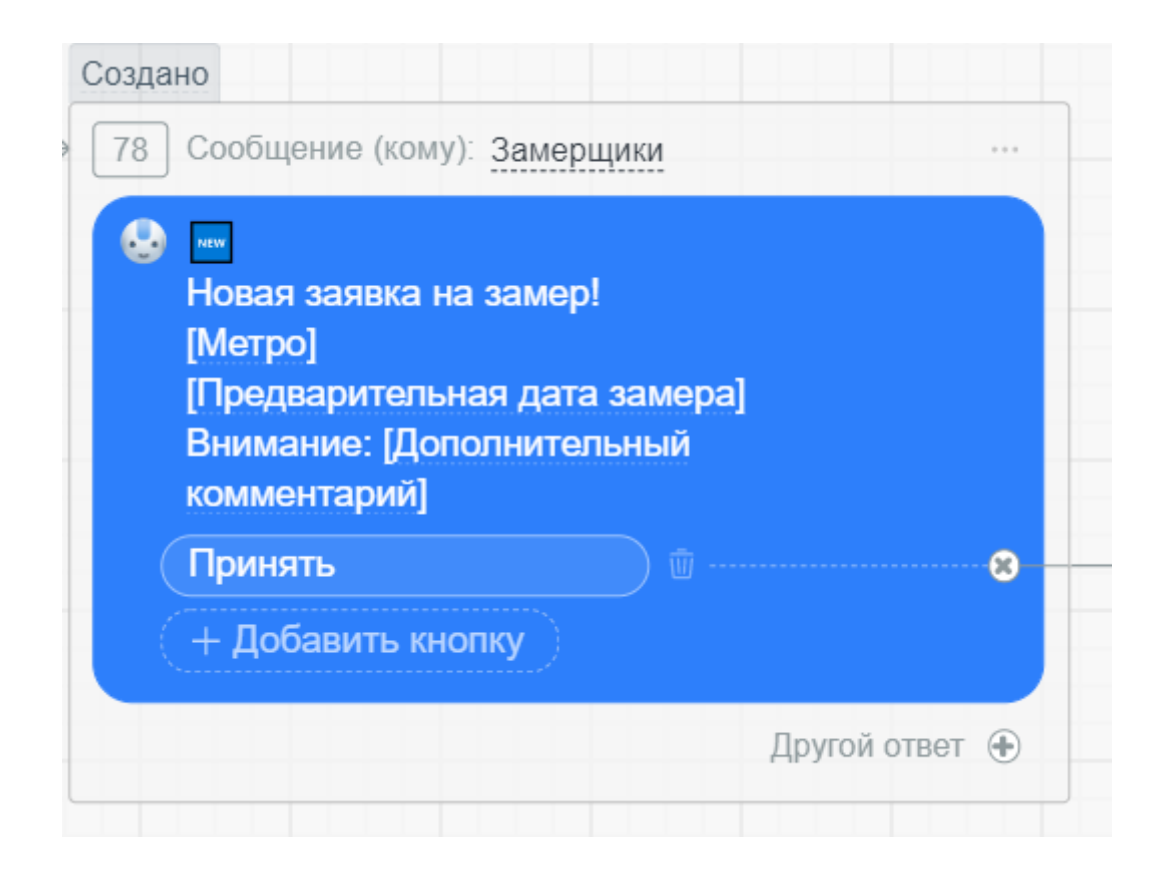

Теперь настроим бота так, чтобы после принятия заявки первым замерщиком она закрепилась за ним.

Добавляем шаг "Установить значение поля", см. скриншот:

| Следу | ующи <mark>й ша</mark> г |
|-------|--------------------------|
| ٩     | Сообщение                |
| 0     | Форма заполнения полей   |
| Упр   | авление участниками      |
| Уст   | ановить значение поля    |
| 0     | Перейти на другой шаг 🔹  |
| O     | Виджеты                  |
| Н     | Остановить бота          |

Выбираем "Записать в поле "Замерщик" "Автор последнего сообщения"", см. скриншот:

| Создано                      |                                                                                  |
|------------------------------|----------------------------------------------------------------------------------|
| [139] Установить значение по | вля кло                                                                          |
| 🖉 Записать в <u>Замерщ</u>   | ✓                                                                                |
|                              | Автор подпеднего сообщения<br>Александр Анохин<br>Андрей Жуков<br>Андрей Потапов |
|                              | Валерий Бирюков                                                                  |

Отправим внутреннее сообщение в сделке с помощью виджета "Внутреннее сообщение в amoCRM" для Замерщика, тем самым сделаем его участником и дадим возможность просматривать эту сделку в amoCRM и мессенджере.

Добавляем виджет "Внутреннее сообщение в amoCRM", указываем получателем "Замерщик" и пишем текст сообщения: "Вот сделка по заявке", см. скриншот:

| Кому                  | Замерщик     |
|-----------------------|--------------|
| Записать ответ в поле | Не сохранять |
| Вот сделка по заявке  |              |
|                       |              |
|                       |              |
|                       |              |
|                       |              |
|                       |              |
|                       |              |
|                       |              |
|                       |              |
|                       |              |
|                       | Успешно 🛞    |

Отправим сообщение в боте для замерщика с адресом и ссылкой на сделку, см. скриншот:

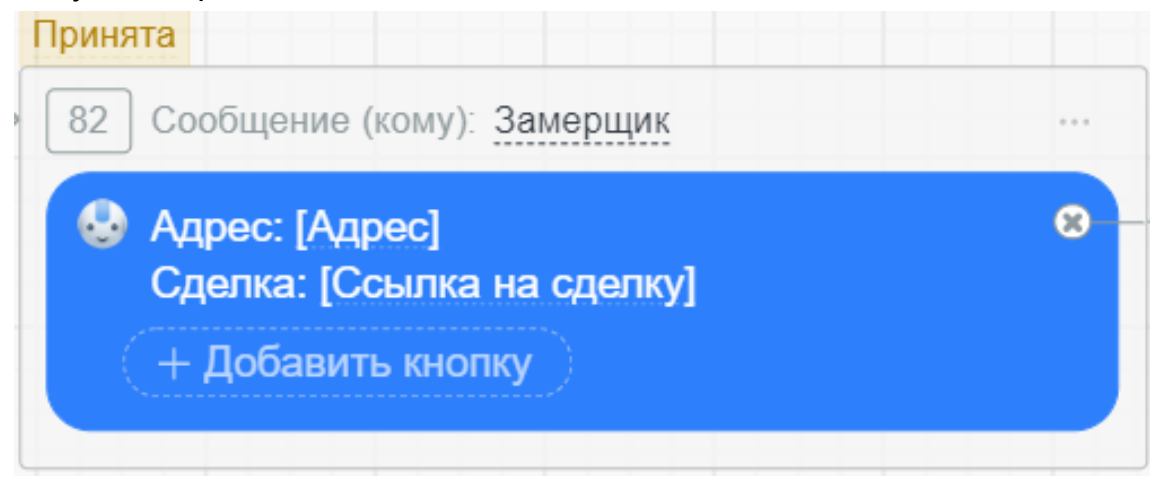

Теперь удалим всех остальных сотрудников отдела "Замерщики" из заявки. Тем самым эта заявка останется только у того замерщика, который её принял.

Добавляем следующий шаг "Выполнить действие" => "Управление участниками", см. скриншот:

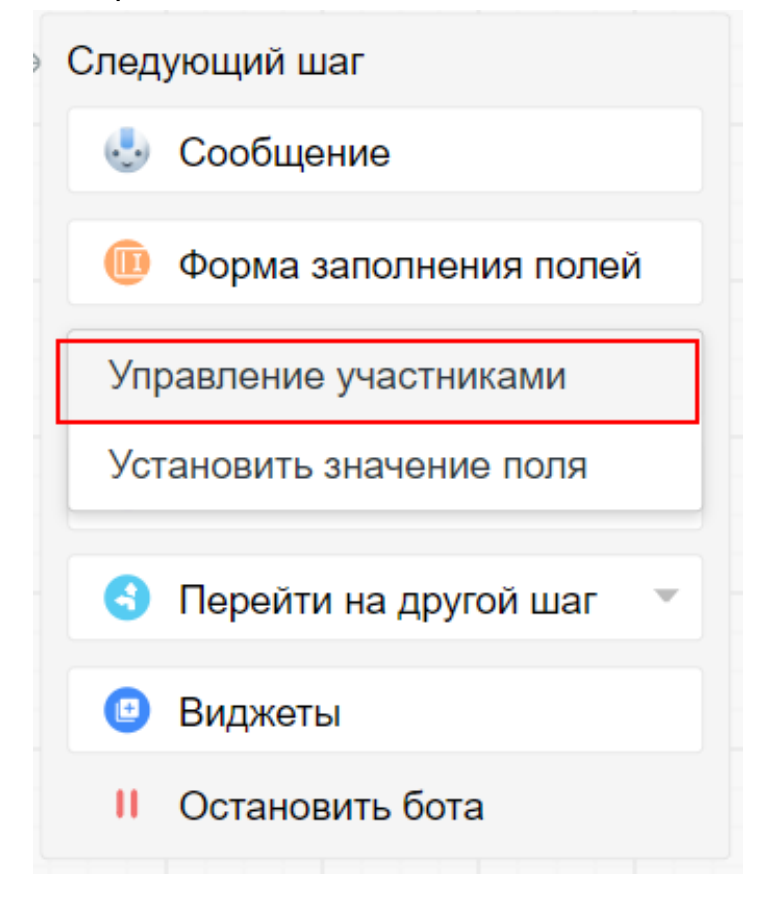

Выбираем пункт "Удалить" и выбираем "Замерщики", см. скриншот:

| Принята                       |   |
|-------------------------------|---|
| → 31 Управление участниками   |   |
| Удалить участников: Замерщики | 0 |
|                               |   |

Отправляем сообщение для замерщика с просьбой согласовать время с клиентом, см. скриншот:

| 36 | Сообщение (кому): Замери        | цик         |  |
|----|---------------------------------|-------------|--|
| e  | Согласуйте точное врек клиентом | мя замера с |  |
|    | Время согласовано               |             |  |
|    |                                 |             |  |

На этом этапе замерщик откроет сделку в amo | корпоративный мессенджер и уточнит у клиента, удобно ли ему будет в указанное время. Подробнее о функционале интеграции amo | корпоративный мессенджере с amoCRM <u>mym</u>.

Теперь добавим форму заполнения полей, куда замерщик введёт согласованное время, см. скриншот:

| Время | а согласовано                           |     |
|-------|-----------------------------------------|-----|
| 89    | Форма заполнения полей (кому): Замерщик | ••• |
|       | Заполните согласованное время замера    | 8   |
| Ξ     | Дата замера                             |     |
|       | + Лобавить попе                         |     |

С помощью виджета "Соответствие полей" настроим автоматическое заполнение поля "Дата замера" в amoCRM.

Добавляем виджет "Соответствие полей" выбираем пункт "Скопировать из amo | мессенджер в amoCRM" и выбираем "Дата замера" см. скриншот:

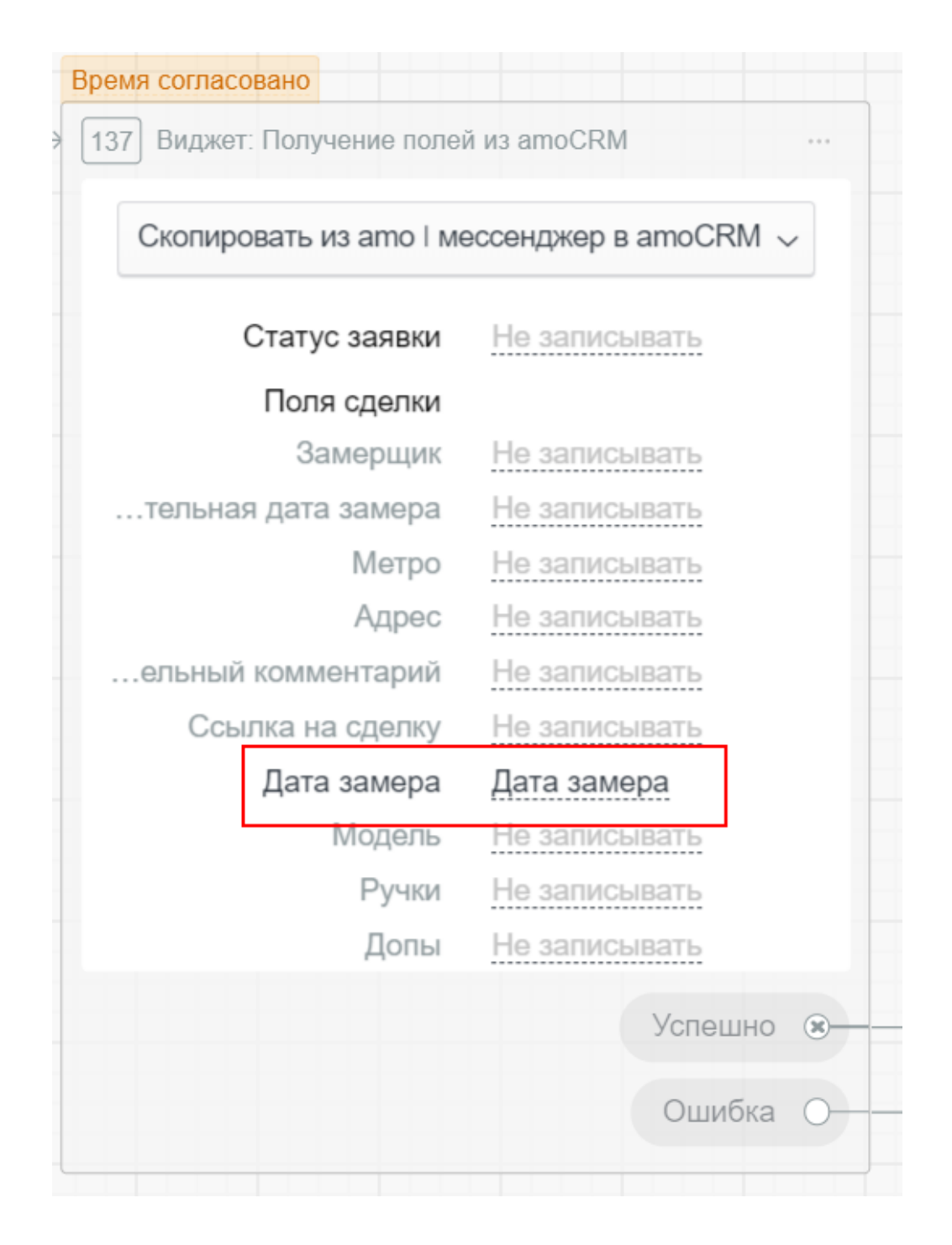

Добавляем добавим форму заполнения полей, куда замерщик введёт результаты замера и сообщение с просьбой отправить фото, см. скриншот:

| Форма заполнения поле | ей (кому): Замерщик | Выезд на адрес                |  |
|-----------------------|---------------------|-------------------------------|--|
| 🕽 Заполните результат | замера              | 92 Сообщение (кому): Замерщик |  |
| Юодель                |                     | 😔 Загрузите фото              |  |
| Ручки                 |                     | ( + Добавить кнопку           |  |
| : Допы                |                     |                               |  |
| (+ Добавить поле)     |                     |                               |  |

После отправки фото замерщиком, добавляем шаг, где замерщик подтверждает выполнение заявки см.скриншот:

| 😔 E |                        |        |         |                                       |
|-----|------------------------|--------|---------|---------------------------------------|
|     | зведите сооощение оота | 1      |         |                                       |
|     | Заявка выполнена       |        | 8       |                                       |
|     | Будут еще фото         |        | 8       | ————————————————————————————————————— |
| 6   | + Добавить кнопку      |        |         |                                       |
|     |                        | Другой | ответ 🕀 |                                       |

Последним шагом, мы настроим автоматическое заполнение соответствующих полей в amoCRM с помощью виджета "Соответствие полей" и внутреннее сообщение в сделке о выполнении заявки, см. скриншот:

| Выполнено          |            |                       |   | Выполнено                    |                |           |            |  |   |
|--------------------|------------|-----------------------|---|------------------------------|----------------|-----------|------------|--|---|
| 125 Виджет: Получе | ение полей | і из amoCRM           | - | 126 Виджет: Внутреннее сообы | цение в атоСRM |           |            |  |   |
| Скопировать из     | amo   ме   | ессенджер в amoCRM 🗸  |   | Кому                         | Автор          |           |            |  |   |
| Статус             | заявки     | Статус сделки         |   | Записать ответ в поле        | Не сохранять   |           |            |  |   |
| Сообщение Поля     | сделки     |                       |   | Заявка выполнена             |                |           |            |  |   |
| Статус заявки: С   | Создано    | Не записывать         |   |                              |                |           |            |  |   |
| Статус заявки: Г   | Тринята    | Не записывать         |   |                              |                |           |            |  |   |
| явки: Время согла  | асовано    | Не записывать         |   |                              |                |           |            |  |   |
| с заявки: Выезд н  | а адрес    | Окна для дома: Расчет |   |                              |                |           |            |  |   |
| Статус заявки: Выг | толнено    | Окна для дома: Расчет |   |                              |                |           |            |  |   |
| Зам                | ерщик      | Не записывать         |   |                              |                |           |            |  | + |
| тельная дата з     | замера     | Не записывать         |   |                              |                |           |            |  |   |
|                    | Метро      | Не записывать         |   |                              |                |           |            |  |   |
|                    | Адрес      | Не записывать         |   |                              |                |           |            |  |   |
| ельный комме       | нтарий     | Не записывать         |   |                              |                | Остановка | бота       |  |   |
|                    |            | Успешно 🛞             |   |                              | Успешно 🛞-     | Добави    | гь в архив |  |   |
|                    |            | Ошибка О              |   |                              | Ошибка О-      | <br>Cror  |            |  |   |
|                    |            |                       |   | Следующий шаг                |                | УСЛЕД     | ующий шаг  |  |   |

### Настройка Businessbot в amoCRM

Теперь добавим Businessbot в Digital Pipeline.

Переходим в раздел «Сделки». Выбираем необходимую воронку продаж и нажимаем «Настроить», см. скриншот:

| J.         | воронка II 🗧 О Поиск и филь        | тр                          |                                    | 8 сделок: 0 ₽                              | НАСТРОИТЬ                     | + НОВАЯ СДЕЛКА     |  |  |
|------------|------------------------------------|-----------------------------|------------------------------------|--------------------------------------------|-------------------------------|--------------------|--|--|
|            | ПЕРВИЧНЫЙ КОНТАКТ<br>О сделок: 0 Р | ПЕРЕГОВОРЫ<br>0 сделок: 0 Р | ПРИНИМАЮТ РЕШЕНИЕ<br>О сделок: 0 Р | <b>ЗАМЕР</b><br>6 сделок: 0 Р              | <b>ЗАМЕР</b><br>6 сделок: О Р |                    |  |  |
| стол       | Быстрое добавление                 |                             |                                    | 2 lans                                     | Republic<br>Receptor          | General Street     |  |  |
| Сделки     |                                    |                             |                                    | racional Anna an<br>Tanàna mandritra dia m | 10000-0-0.00                  |                    |  |  |
| imBox      |                                    |                             |                                    | -<br>Capture All Address                   | 101.002                       | Career + Contracts |  |  |
|            |                                    |                             |                                    | Common All Address 7                       | No. 100                       |                    |  |  |
|            |                                    |                             |                                    | 1                                          | in same                       |                    |  |  |
| Задачи     |                                    |                             |                                    |                                            | in and                        |                    |  |  |
| Списки     |                                    |                             |                                    | -                                          | the states                    |                    |  |  |
| Почта      |                                    |                             |                                    |                                            |                               |                    |  |  |
| $\otimes$  |                                    |                             |                                    |                                            |                               |                    |  |  |
| Аналитика  |                                    |                             |                                    |                                            |                               |                    |  |  |
| $\bigcirc$ |                                    |                             |                                    |                                            |                               |                    |  |  |

Теперь на нужном этапе воронки продаж добавляем триггер, выбираем «Businessbot", см. скриншот:

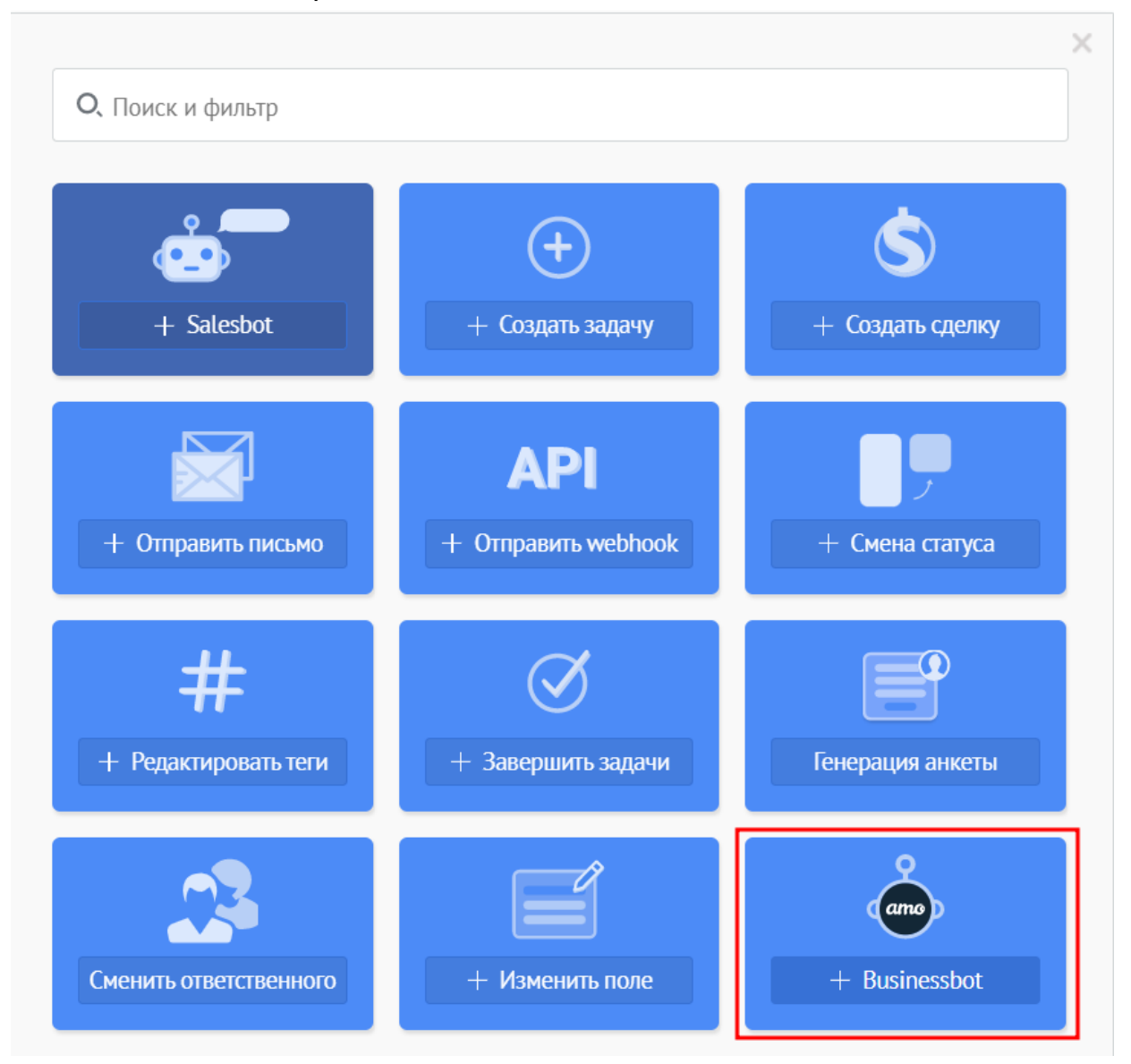

Заполняем необходимые условия, при которых бот будет запущен, и указываем нужного бота, см. скриншот:

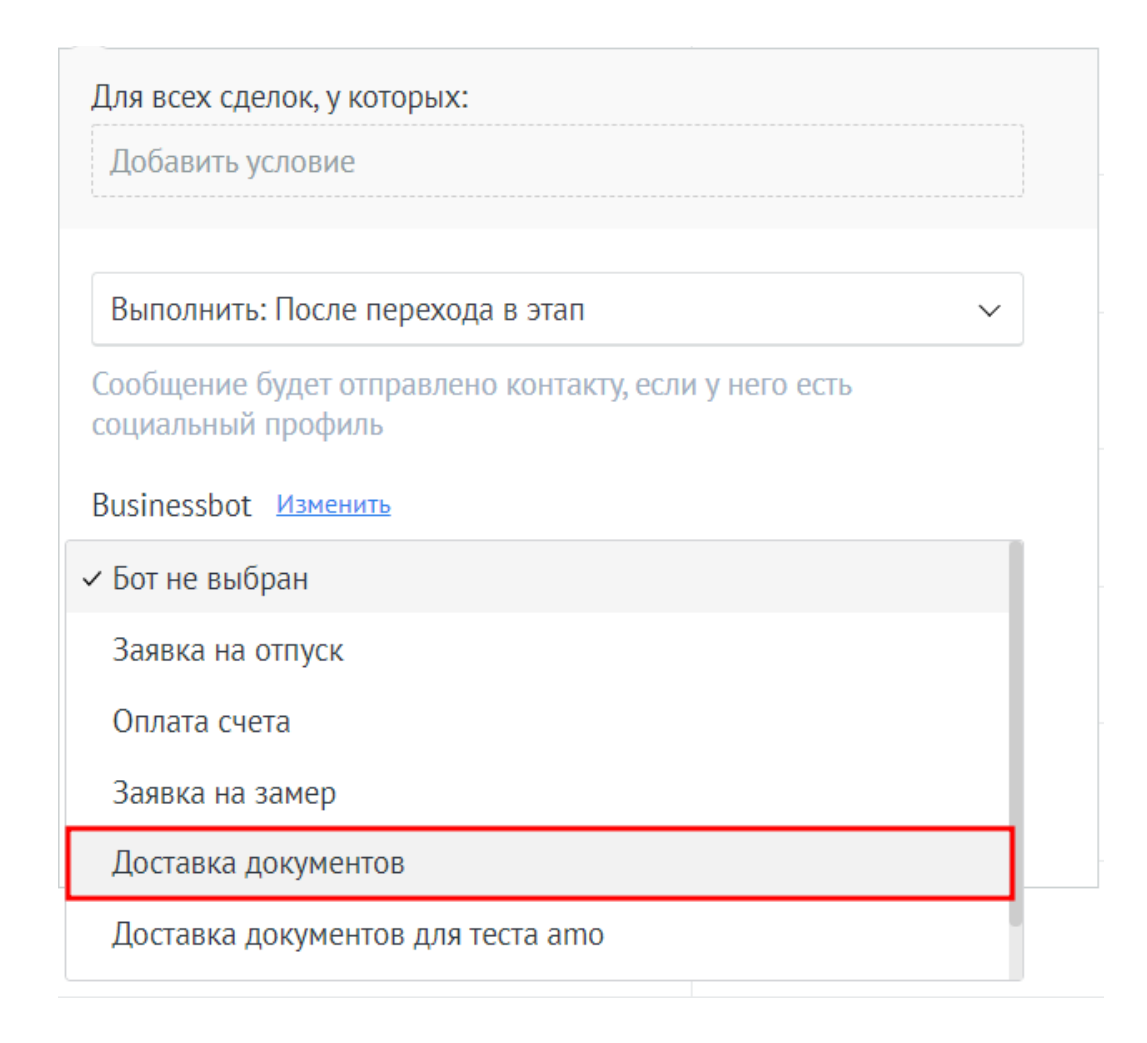

Когда сделка перейдет в выбранный нами этап и выполнятся выбранные условия триггера, в amo | корпоративный мессенджер автоматически запустится Бизнесбот.

Готово! Мы автоматизировали процесс замера в нашей компании.

### Как настроить интеграцию amo | корпоративный мессенджер и amoCRM?

Если вы ещё не зарегистрированы в amo | корпоративный мессенджер, просто читайте далее. Войдите в свой аккаунт amoCRM и нажмите на директ-чат с сотрудником в Центре Нотификаций:

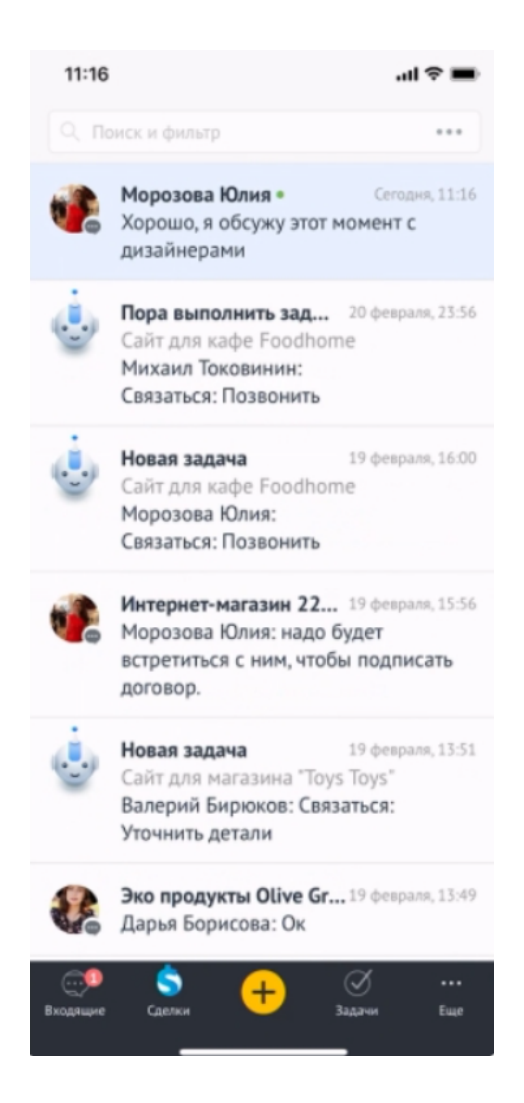

Произойдёт редирект (перенаправление) на ато | корпоративный мессенджер (в случае, если он не установлен на вашем устройстве, редирект для установки приложения произойдёт прямо в AppStore или Play Market):

22:46 🗸

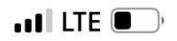

#### < Поиск

| amo          | <b>ато   к</b><br>мессен<br>Мессендж | <b>ато   корпоративный<br/>мессенджер</b><br>Мессенджер для бизнеса |             |  |  |  |  |  |
|--------------|--------------------------------------|---------------------------------------------------------------------|-------------|--|--|--|--|--|
|              |                                      |                                                                     | Ċ           |  |  |  |  |  |
| 78 ОЦЕНОК    | BO3PACT                              | КАТЕГОРИЯ                                                           | РАЗРАБОТЧИК |  |  |  |  |  |
| 3,8<br>★★★★☆ | 4+                                   | Бизнес                                                              | amoCRM      |  |  |  |  |  |

#### Что нового

История версий

Версия 1.0.119

1 нед назад

добавлено отображение и редактирование отделов

#### Обзор

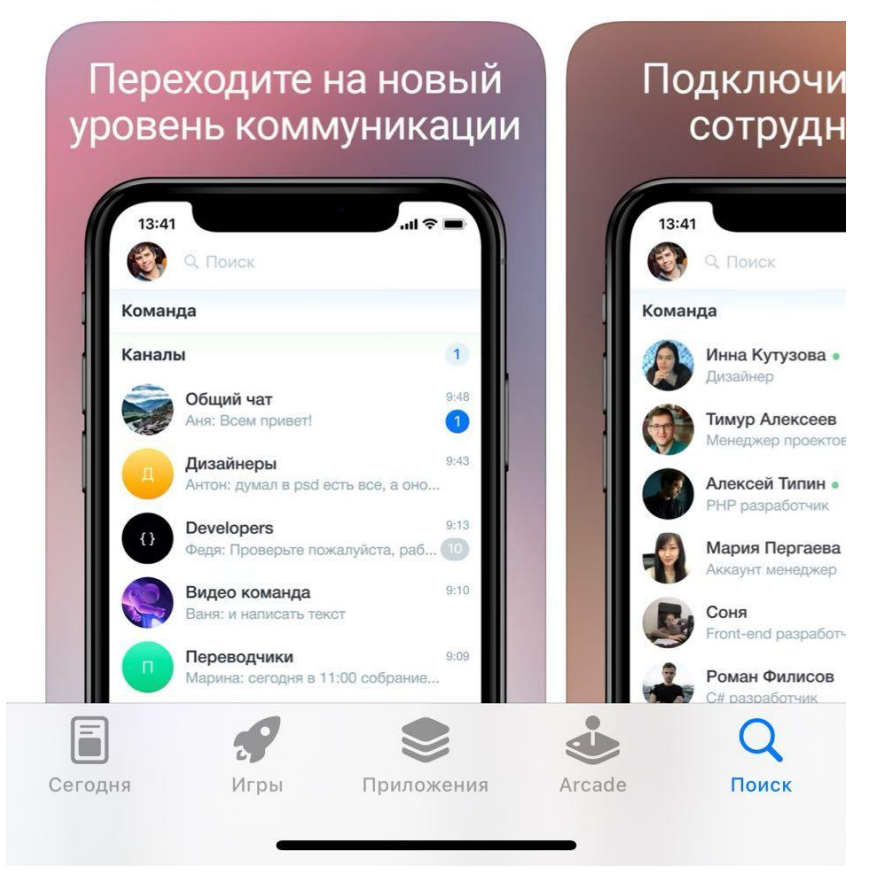

В случае, если вы ещё не авторизованы в ато, вы окажетесь в боте регистрации - необходимо будет зарегистрироваться по номеру телефона (как и в других мессенджерах):

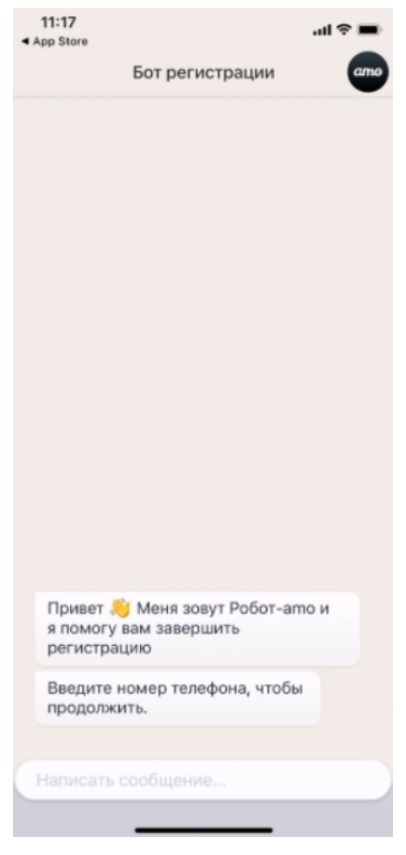

Для подтверждения регистрации высылается код в SMS:

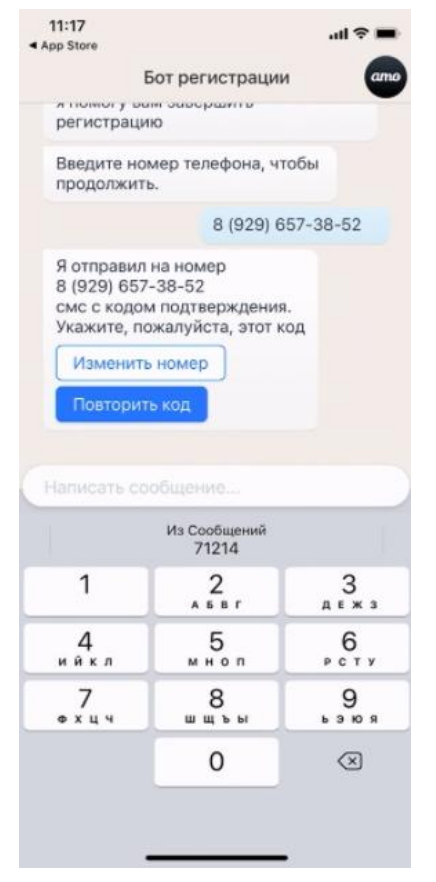

Далее вам предлагается объединить своего пользователя amoCRM с пользователем amo:

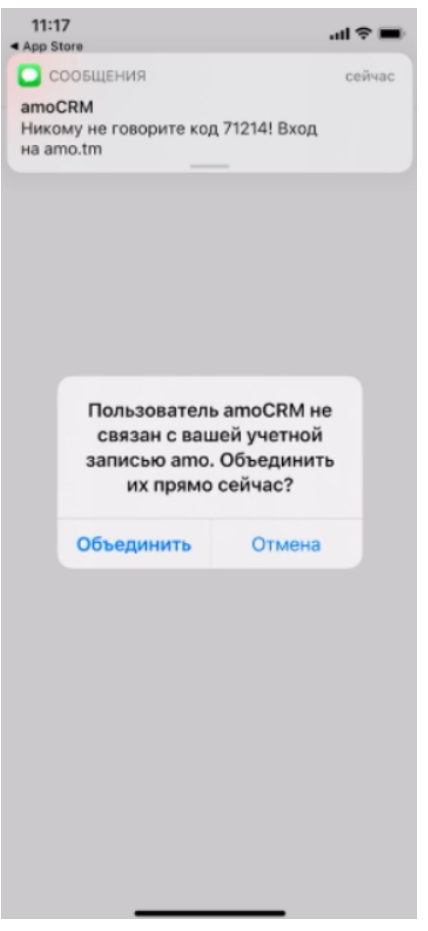

После объединения пользователей необходимо выбрать аккаунт amoCRM, с которым будет интегрирован ваш аккаунт amo | корпоративный мессенджер, и разрешить доступ к данным аккаунта и центру уведомлений:

| 11:17<br>• amo                                                                                             | all 🕆 🔳 |
|----------------------------------------------------------------------------------------------------|---------|
| < Назад                                                                                                    |         |
| amoCRM.                                                                                                    |         |
| ато<br>«ато I корпоративный<br>мессенджер» получит дост                                                    | ryn:    |
| <ul> <li>Данные аккаунта в соответствии с<br/>вашими правами ()</li> </ul>                                 |         |
| - Расота с центром уведомлении ()                                                                          |         |
| Команда ато                                                                                                | ~       |
| РАЗРЕШИТЬ                                                                                                  |         |
| Отказать приложению в доступе<br>Вы воегда сможете отозвать доступ в настройка<br>или в разделе Интеграции |         |

Обратите внимание - первичная установка интеграции доступна только администратору аккаунта amoCRM; если вы не администратор, будет выведено предупреждение, см. скриншот:

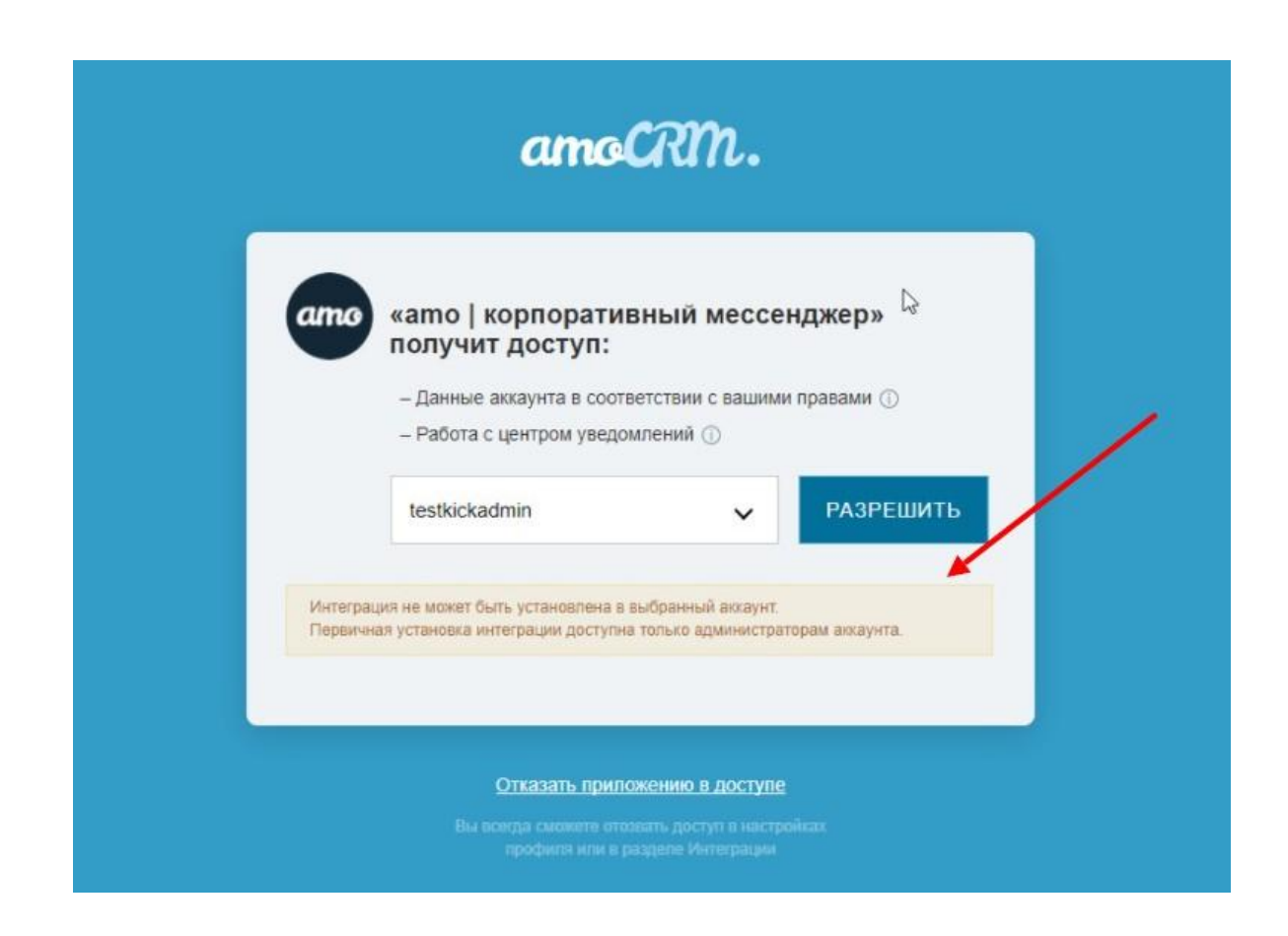

После проведения интеграции вы окажетесь в том самом чате с сотрудником, на который вы нажали в ЦН amoCRM, и сможете написать ему:

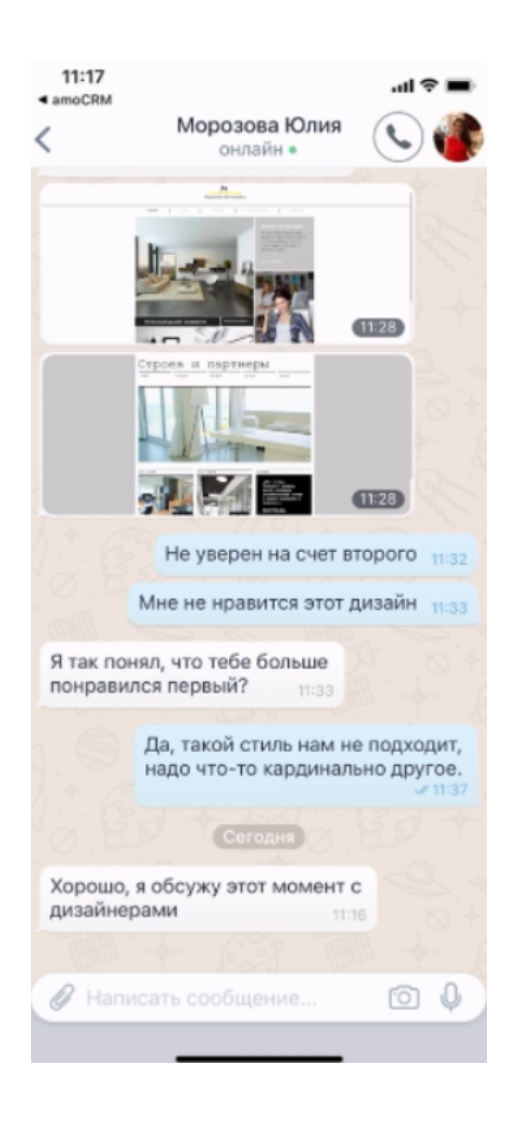

Обратите внимание, что объединение пользователей необходимо выполнить всем сотрудникам вашего аккаунта.

### Как пригласить сотрудника в аккаунт amo | корпоративный мессенджер

Чтобы подключить к аккаунту пользователя, нажмите «Добавить сотрудника» в разделе Команда или Настройки аккаунта => Пользователи.

Далее укажите его номер телефона. Именно на этот номер будет зарегистрирована учётная запись нового пользователя, и он же будет логином для входа в ато.

Затем нажмите галочку или «Enter».

В мобильных приложениях для iOS и Android вы также можете сразу указать имя должность и отдел сотрудника.

Если такого пользователя ещё нет в ато, система отправит ему SMS с приглашением (ссылкой). Чтобы завершить регистрацию, сотруднику необходимо будет просто перейти по ссылке.

Также в мобильных приложениях для iOS и Android можно добавить пользователей из телефонной книги. Сделать это можно из раздела Чаты, где находится ваша команда, см. скриншоты:

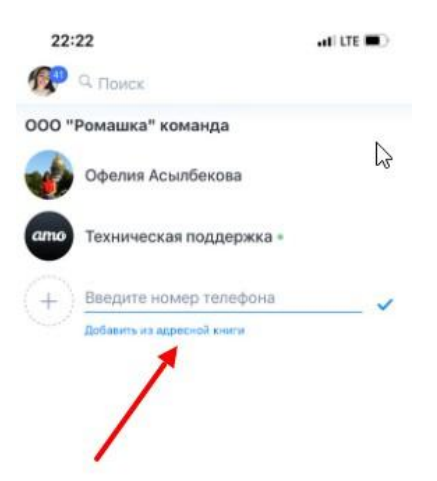

| 1         | 2<br>A 5 8 7 | З<br>д є ж з |
|-----------|--------------|--------------|
| 4<br>ийкл | 5.           | 6<br>P C T Y |
| • × щ ч   | 8<br>        | 9            |
|           | 0            | $\otimes$    |

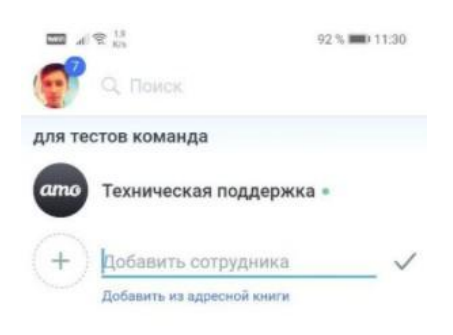

| Ka | зна | эле | əl |   |   |      |         |       |   |   |   |   |   |  |   |
|----|-----|-----|----|---|---|------|---------|-------|---|---|---|---|---|--|---|
| Бо | ть  | al  |    |   |   |      |         |       |   |   |   |   |   |  |   |
| 4  | 2   |     | 6  | Ð | 3 | )    |         | 2     | l | į | 9 | ( | Ð |  |   |
| ×  |     |     | 8  |   |   | **** | iery(21 | 0899) | - |   |   |   |   |  |   |
|    |     | 2   |    | 3 | 4 |      |         |       | 6 |   | 7 | 8 |   |  | 0 |
| q  |     |     |    |   |   |      |         |       | у |   |   |   |   |  |   |
|    |     |     |    |   |   |      |         | g     |   |   |   |   | k |  |   |
|    |     |     | z  |   |   |      |         |       |   | b |   |   | m |  |   |
|    |     |     |    |   |   |      |         |       |   |   |   |   |   |  |   |

Одновременно можно добавить до 10-ти контактов.

#### Отделы в amo | корпоративный мессенджер

Добавить или создать новый отдел в аккаунте может только администратор аккаунта amo | корпоративный мессенджер. Сделать это можно при добавлении нового сотрудника, см. скриншоты:

| 18:        | :33  |                                |                              |           | í.    | -<br> | Voi)<br>LTE1 ,I | 25% | 1 |                          |
|------------|------|--------------------------------|------------------------------|-----------|-------|-------|-----------------|-----|---|--------------------------|
| b          | 73   | Q I                            | Тоис                         | K         |       |       |                 |     |   |                          |
| Dre        | am T | eam                            | ком                          | анд       | а     |       |                 |     |   |                          |
| B          | A    | Вал<br>+7<br>Сот<br>Отд<br>Доб | енти<br>рудн<br>ел ∽<br>авит | н<br>ик с | луж   | бы (  | безо<br>на      | пас |   |                          |
|            |      |                                |                              |           |       |       |                 |     |   |                          |
| Кан        | алы  |                                |                              |           |       |       |                 |     |   |                          |
| Бот        | ы    |                                |                              |           |       |       |                 |     |   |                          |
| $\odot$    |      | ٢                              |                              | Q         |       | Ę     | <b>ý</b>        | Ų   |   |                          |
| 1          | 2    | 3                              | 4                            | 5         | ; (   | 5     | 7               | 8   | 9 | 0                        |
| й          | ц    | у                              | к                            | e         | н     | г     | ш               | щ   | з | x                        |
| φ          | ы    | в                              | а                            | п         | р     | 0     | л               | д   | ж | Э                        |
| $\diamond$ | я    | ч                              | с                            | м         | и     | т     | P<br>P          | б   | ю | $\langle \times \rangle$ |
| !#'        | 1    | ,                              | <                            | Ρ         | усски | й     | >               | ].  | Д | алее                     |
|            |      |                                |                              |           |       |       |                 |     |   |                          |

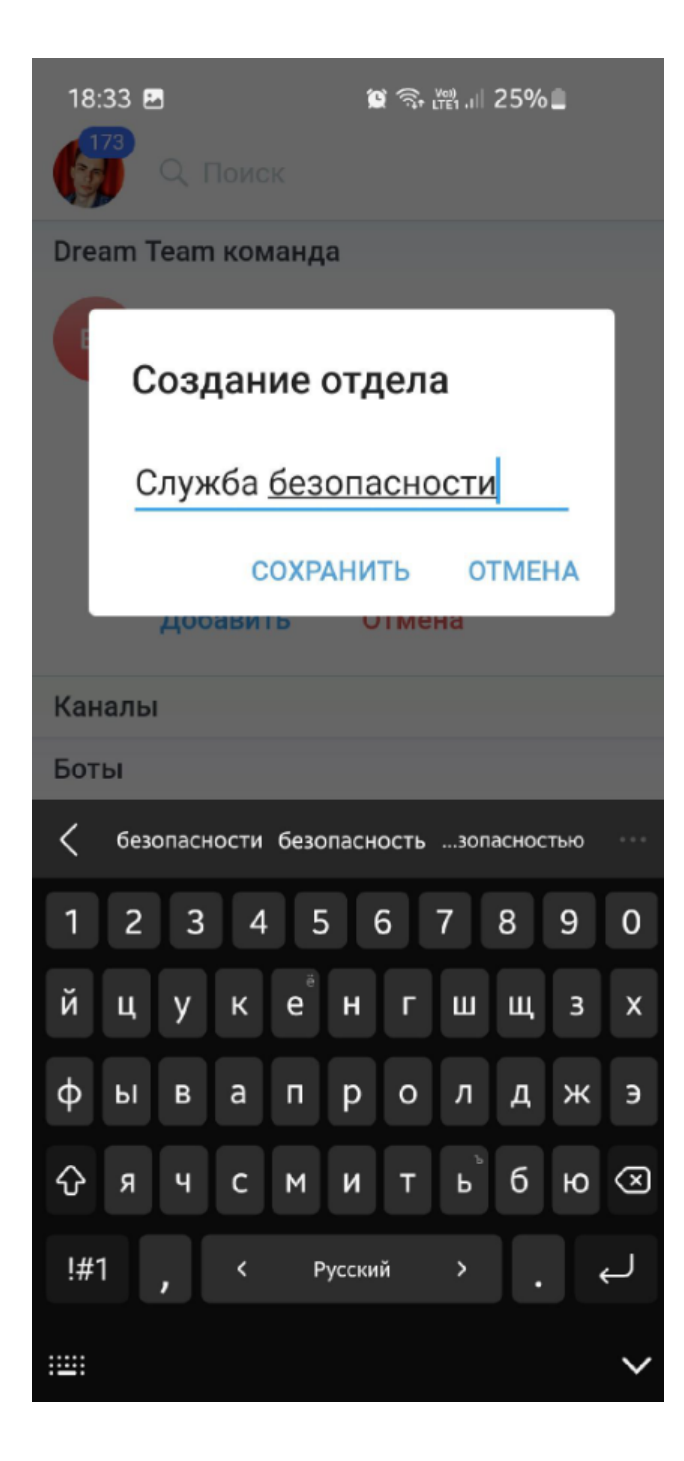

Или при редактировании профиля сотрудника, см. скриншоты:

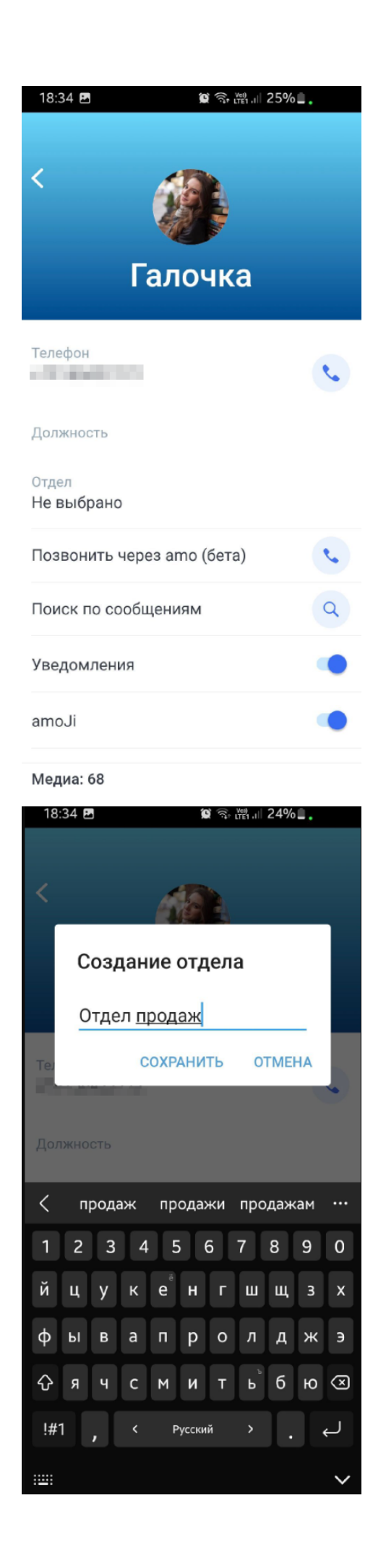

Чтобы удалить отдел, необходимо убрать данный отдел из профиля всех сотрудников, у кого он был указан. После того как последний участник будет перемещён из отдела, он будет автоматически удалён.

Отдел будет указан в профиле сотрудника. Свой отдел сотрудник может посмотреть через свой профиль, см. скриншот:

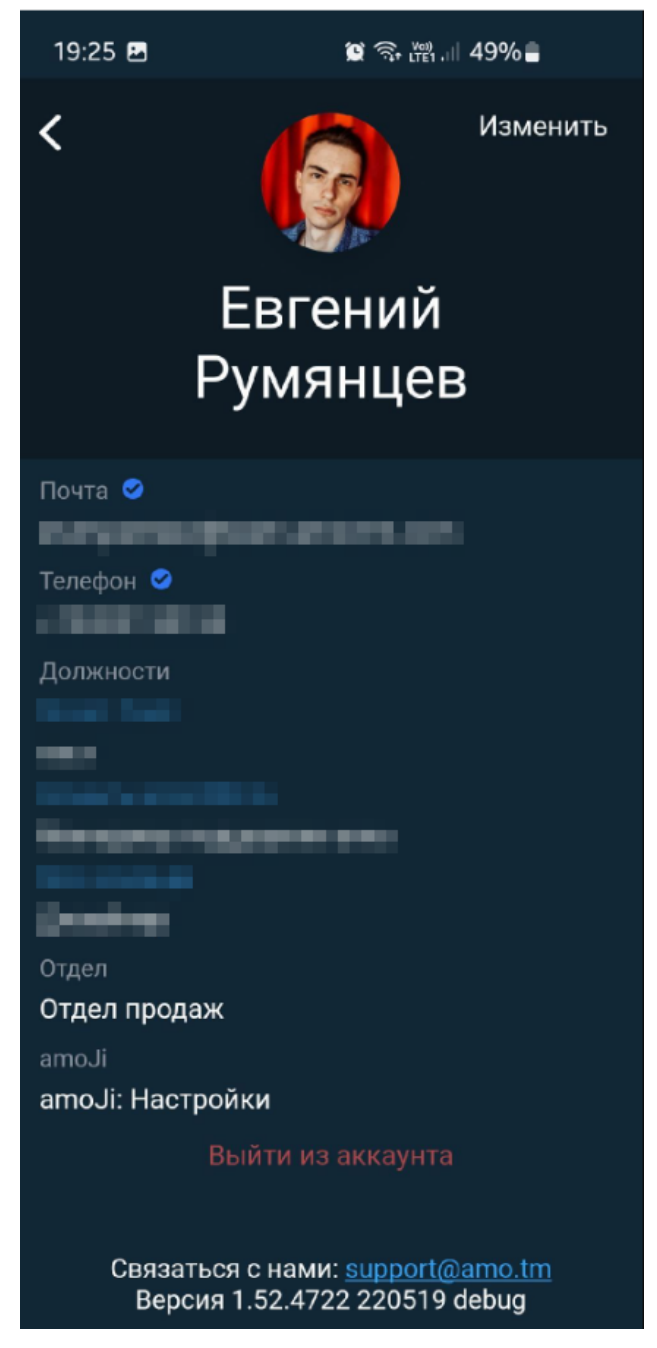

Отдел коллеги можно посмотреть, перейдя в чат-инфо, см. скриншот:

| <ul><li>Составления</li><li>Составления</li>&lt;</ul> |    |
|----------------------------------------------------------------------------------------------------|----|
| Телефон                                                                                                    | s. |
| Должность<br>Менеджер по продажам                                                                                                    |    |
| <sup>Отдел</sup><br>Отдел продаж                                                                                                    |    |
| Позвонить через amo (бета)                                                                                                    | •  |
| Поиск по сообщениям                                                                                                    | Q  |
| Уведомления                                                                                                    | •  |
| amoJi                                                                                                    | •  |
| Медиа: 27                                                                                                    |    |

Администратор аккаунт может изменить свой отдел в своём профиле, см. скриншот:

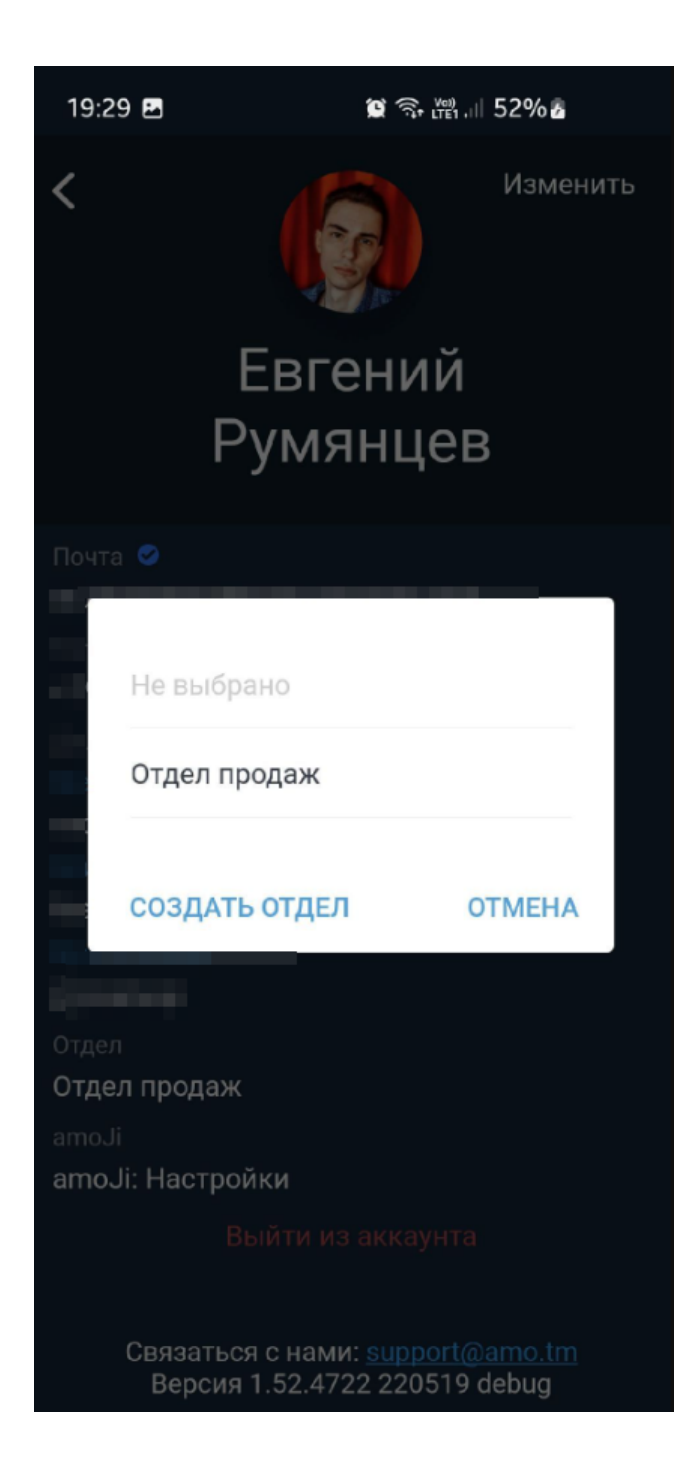

Изменить отдел Сотруднику Администратор может в чат-инфо, см. скриншот:

| <<br>бород<br>Салочка             |    |
|-----------------------------------|----|
| Телефон                           | s. |
| Должность<br>Менеджер по продажам |    |
| Отдел<br>Отдел продаж             |    |
| Позвонить через amo (бета)        | ٩. |
| Поиск по сообщениям               | Q  |
| Уведомления                       |    |
| amoJi                             |    |
| Медиа: 27                         |    |

Сотрудник не может изменить свой отдел.

В каналах отделы отображаются в списке участников на добавление, причем можно добавить и отдельного сотрудника, и целиком отдел.

Теперь вы можете добавить в канал сразу весь отдел, см. скриншот:

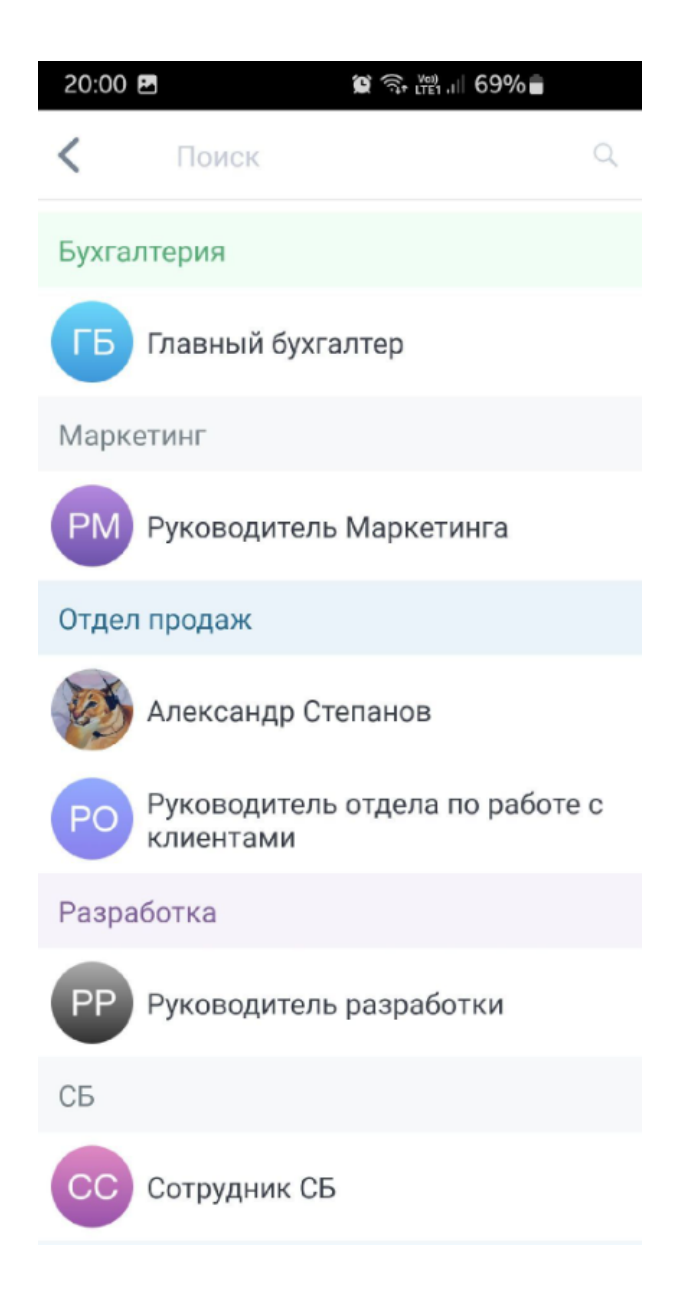

Также вы можете добавить в канал отдельного сотрудника, и при поиске будет отображаться отдел, в котором он состоит, см. скриншот:

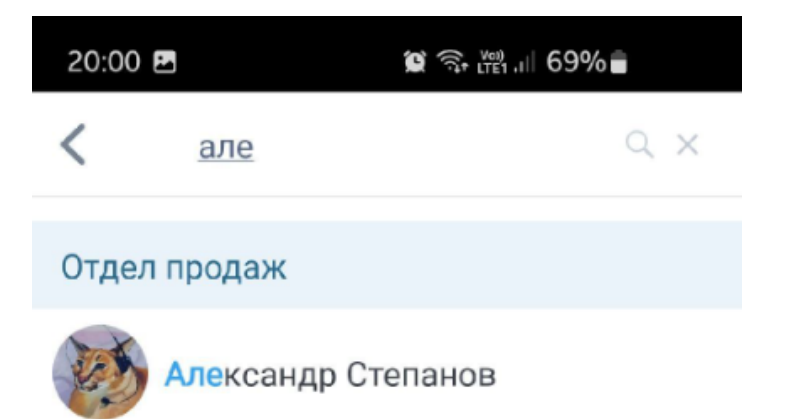

| <          |   | але | ; | Але | екса  | ндр | Ал | ексе | ей |                          |
|------------|---|-----|---|-----|-------|-----|----|------|----|--------------------------|
| 1          | 2 | 3   | 4 | 5   | 5     | 6   | 7  | 8    | 9  | 0                        |
| й          | ц | у   | к | e   | н     | Г   | ш  | щ    | з  | x                        |
| φ          | ы | в   | а | п   | р     | 0   | л  | д    | ж  | Э                        |
| $\diamond$ | я | ч   | с | М   | и     | т   | Ρ  | б    | ю  | $\langle \times \rangle$ |
| !#'        | 1 | ,   | < | Ρ   | усски | й   | >  | ].   | Д  | алее                     |
|            |   |     |   |     |       |     |    |      |    | $\mathbf{\vee}$          |

При упоминании сотрудников через @ будут отображаться как Сотрудники, так и Отделы, см. скриншот:

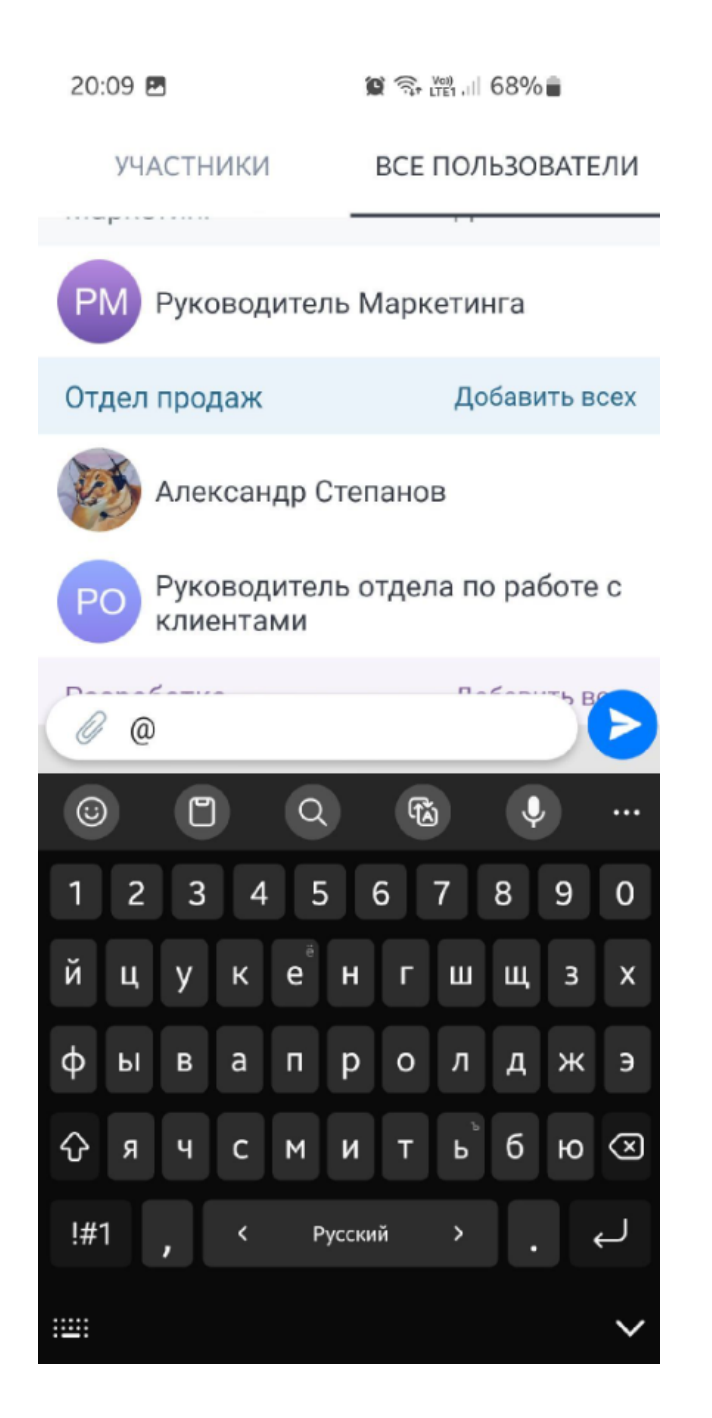

Можно упомянуть сразу весь отдел, см. скриншот:

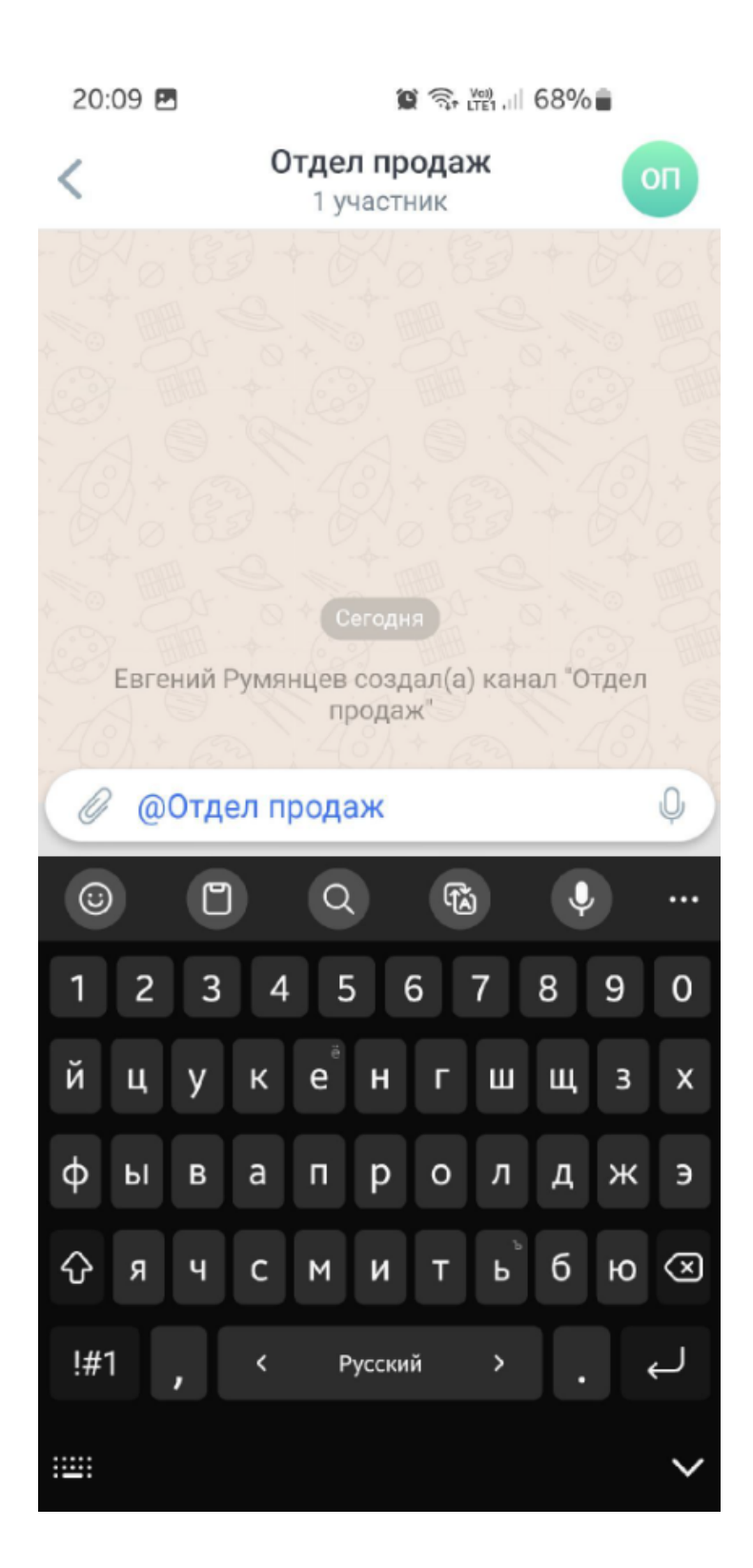

Если данного отдела в этом канале не было раньше, то при упоминании он будет автоматически добавлен как "участник" этого канала.

Теперь вы сможете адресовать заявку бота в amo | корпоративный мессенджер сразу всему отделу. При добавлении шага вы можете указать в качестве получателя сообщения сразу весь отдел или отдельного сотрудника, см. скриншот:

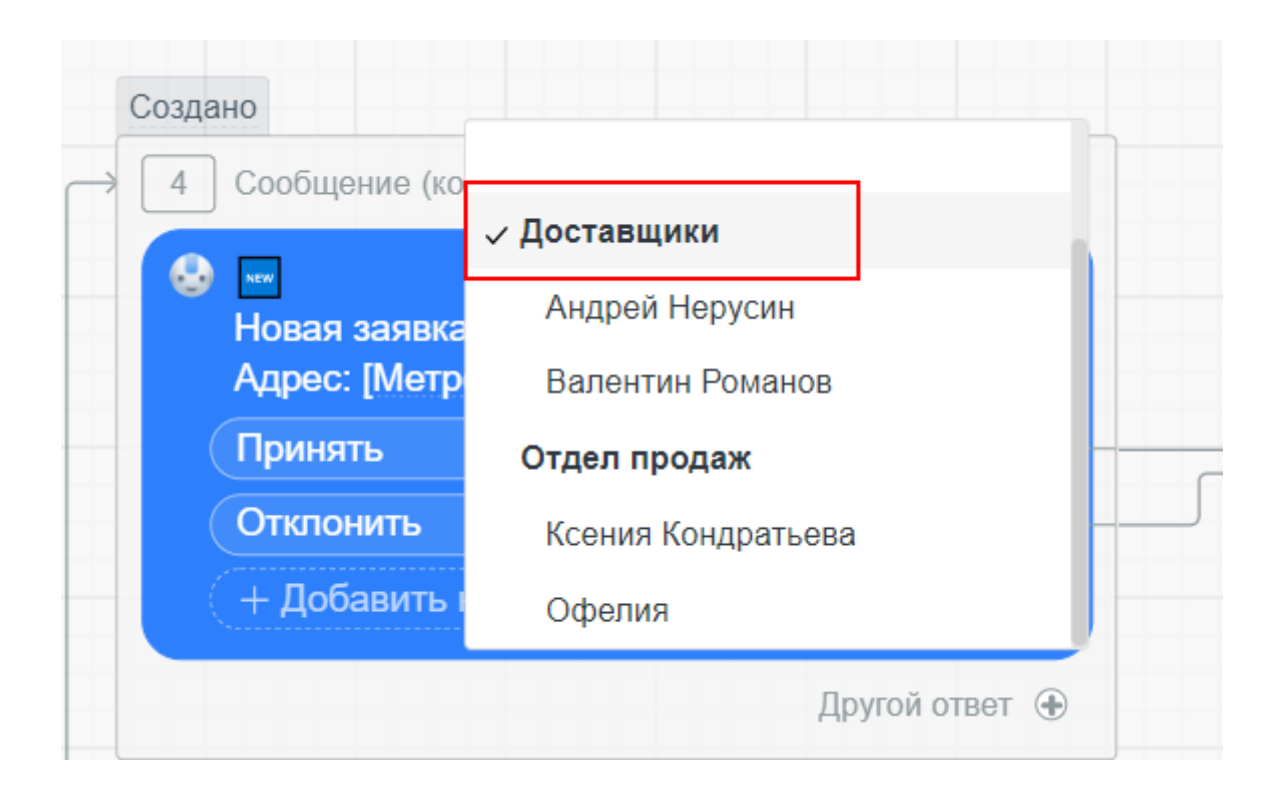

В ботах amo | корпоративный мессенджер появилась возможность работы с групповыми заявками. Вы можете адресовать сообщение сразу всему отделу. Первый принявший эту заявку сотрудник станет её исполнителем, а у остальных сотрудников отдела эта заявка пропадёт.

После настройки интеграции с amoCRM в amo | корпоративный мессенджер будут добавлены Группы пользователей из amoCRM, они подтянутся в amo как Отделы.

Отделы, созданные по интеграции с amoCRM, нельзя редактировать в amo | корпоративный мессенджер. Также в них нельзя добавить пользователей, которые были приглашены в amo | корпоративный мессенджер. При назначении отдела созданные отделы по интеграции с amoCRM отображаться в списке не будут.

#### Как создать и настроить Businessbot?

Чтобы запустить/создать бота, администратору аккаунта необходимо в веб-версии <u>https://web.amo.tm/</u> зайти в Настройки аккаунта, раздел Боты. Чтобы создать бота, нажмите на кнопку "+Новый бот", см. скриншот:

| Заявка на отпуск | ۲ | 1/5  |
|------------------|---|------|
| Оплата счета     | ۲ | 2/13 |
| Оплата счета     | ۲ | 2/13 |

Чтобы проверить созданного бота, необходимо в списке напротив выбранного бота включить только иконку глазика "Видимость" (в этом состоянии заявку видит только администратор).

Чтобы включить отображение бота для всех сотрудников аккаунта, необходимо включить и тумблер "Выкл / Вкл", и глазик "Видимость". После этого бот появляется на всех устройствах по вкладке Боты и готов к работе.

#### Интеграция с amoCRM:

позволяет быстро импортировать всех сотрудников в мессенджер из amoCRM (добавятся и платные, и бесплатные пользователи); позволяет получить Сделки, Покупатели и Неразобранное из amoCRM в виде чатов в мессенджере: каждый пользователь увидит только те карточки, на которые он подписан в amoCRM (является участником), или в которых является Ответственным и при этом в карточке есть входящее сообщение от клиента или от коллеги;

позволяет писать клиентам из интерфейса мессенджера и вести внутреннюю переписку с коллегами внутри карточки;

позволяет увидеть в чате карточки такие события, как звонки,

Примечания, закрытие Задачи, перевод карточки на другой этап; позволяет просматривать данные по

Сделке/Покупателю/Неразобранному (карточку);

позволяет синхронизировать сообщения между мессенджером и amoCRM: все сообщения после отправки будут отображаться и в мессенджере, и в amoCRM.